# Изменения и дополнения к документации 1С:Бухгалтериядля Казахстана Версия 3.0.33

| Заявление о предоставлении стандартного вычета физическому лицу             | 2  |
|-----------------------------------------------------------------------------|----|
| Взносы на обязательное социальное медицинское страхование                   | 3  |
| Учет обложения доходов, с которых исчисляются взносы на ОСМС                | 4  |
| Сведения о ставках ОСМС                                                     | 5  |
| Исчисление взносов                                                          | 5  |
| Перечисление взносов на ОСМС                                                | 6  |
| Расчет пени при несвоевременном перечислении                                | 8  |
| Отражение в бухгалтерском учете                                             | 8  |
| Исчисление взносов за индивидуальных предпринимателей                       | 9  |
| Исчисление взносов на ОСМС за физических лиц, получающих доходы по договора | M  |
| гражданско-правового характера                                              | 11 |
| Основная схема отражения доходов и налогов по договорам ГПХ                 | 11 |
| Альтернативная схема отражения доходов и налогов по договорам ГПХ           | 12 |
| Перечисление взносов на ОСМС за ГПХ                                         | 14 |
| Расчет пени по взносам ОСМС за ГПХ при несвоевременном перечислении         | 15 |
| Синхронизация данных с конфигурацией «Зарплата и управление персоналом для  |    |
| Казахстана», ред. 3.1                                                       | 15 |
| Отражение операций при синхронизации данных                                 | 15 |
| Прочие изменения по расчету налогов и отчислений с заработной платы         | 15 |
| Минимальный предел по ОПВ для физических лиц, работающих по договорам ГПХ   | 20 |

| Электронные акты выполненных работ (АВР)                    | 21 |
|-------------------------------------------------------------|----|
| Настройка подсистемы Электронные АВР                        | 22 |
| Оформление электронных актов выполненных работ              | 23 |
| Регистрация полученных АВР                                  | 24 |
| Ограничения подсистемы «Электронные акты выполненных работ» |    |
| Справочник «Виртуальные склады»                             |    |
| Регламентное задание автоматической синхронизации с ИСЭСФ   | 29 |
| Бухгалтерский баланс                                        |    |
| Информационный центр                                        |    |

# Заявление о предоставлении стандартного вычета

## физическому лицу

В документ **Заявление на предоставление вычетов ИПН** добавлена возможность, помимо сотрудников, выбирать и физических лиц, не являющихся сотрудниками предприятия. Данная возможность добавлена для удобной регистрации вычетов по ИПН для физических лиц, работающих по договорам ГПХ.

В поле Сотрудник теперь предоставляется возможность сначала выбрать вариант заполнения:

- Из списка сотрудников (прежний вариант, для выбора будет открываться форма списка справочника Сотрудники);
- Из списка физических лиц (новый вариант, для выбора будет открываться форма справочника Физические лица).

| ← →                     | Заявление на пред        | остав                 | ление выч     | етов ИПН:   | Новый *       |
|-------------------------|--------------------------|-----------------------|---------------|-------------|---------------|
| Основное Присое,        | диненные файлы           |                       |               |             |               |
| Провести и закрыть      | Записать Провести        | Дт<br><mark>Кт</mark> |               |             |               |
| Номер:                  | от: 17.12.2019 0:0       | 00:00                 | 🗌 Наличие зая | вления      |               |
| Структурная единица: ТД | Лакомка                  | C                     | ] Месяц: [Я   | Январь 2018 | i : ?         |
| Сотрудник:              |                          | @                     | Действует по: |             | i ÷ ?         |
| Вычеты Дополнит         | Из списка сотрудников    |                       |               |             |               |
| Добавить 🔒              | Из списка физических лиц |                       |               |             |               |
| N Вид вычета            | ИПН                      |                       |               | График      | Предоставлять |

Ранее для лиц, не являющихся сотрудниками, заявление можно было ввести только из карточки физического лица.

| 🗲 🔶 🏠 Жуков Ива                                                                                                    | ан Иванович (Физическое лицо)                                                                                                    |
|----------------------------------------------------------------------------------------------------|----------------------------------------------------------------------------------------------------|
| Основное Взаимодействия П                                                                                                    | рисоединенные файлы                                                                                                    |
| Записать и закрыть Записать                                                                                                    | 📃 👔 Контактная информация 🛛 Создать на основании 👻 🎎 🔹 Сведения до 2018                                                                                                    |
| ФИО: Жуков Иван Иванович                                                                                                    | ▼ Код: ТК0000136                                                                                                    |
| Фамилия: Жуков                                                                                                    | Имя: Иван Отчество: Иванович                                                                                                    |
| Общие Дополнительная информация                                                                                                    | Дополнительные реквизиты                                                                                                    |
| Дата рождения: 12.05.1980 💼                                                                                                    | Сведения о вычетах ИПН физического                                                                                                    |
| Место рождения: Ввести место рожден<br>Удостоверение: Ввести данные об уд<br>Гражданство: Ввести данные о гра<br>Пенсия: Не является пенсион<br>Индивидуальные номера<br>ИИН: 123456789788 В<br>Сведения об инвалидности<br>Не является инвалидом<br>Сведения о статусе участника, ине<br>приравненных к ним<br>Не является участником, инвалидом ВОІ<br>Г Налоговые вычеты, статус нало | Еще • ?<br>Вычеты физическому лицу не предоставляются. Для того чтобы<br>начать применение вычетов, введите заявление о предоставлении<br>вычетов.<br>Ввести новое заявление на предоставление вычетов ИПН<br>иида ВОВ и лиц,<br>в и лицом, приравн<br>гоплательщика |
| Сведения о вычетах ИПН<br>Сведения о доходах от другого работод                                                                                                    | ателя физ. лица                                                                                                    |

Возможность регистрации вычетов по ИПН из карточки физического лица в типовом решении также осталась.

# Взносы на обязательное социальное медицинское

## страхование

С 1 января 2020 года вступает в силу положение о начале уплаты взносов на ОСМС.

Взносы – деньги, уплачиваемые в фонд плательщиками взносов и дающие право потребителям медицинских услуг получать медицинскую помощь в системе обязательного социального медицинского страхования.

#### Лица, являющиеся плательщиками взносов на ОСМС:

- Работники организации;
- Индивидуальные предприниматели;
- Физические лица, получающие доходы по договорам гражданско-правового характера.

#### Категории лиц, освобожденные от уплаты отчислений и взносов на ОСМС:

- Участники и инвалиды Великой Отечественной войны;
- Инвалиды;
- Получатели пенсионных выплат;
- Прочие лица.

Для регулирования возможности исчисления взносов и отчислений на ОСМС по прочим лицам, в регистре сведений **Гражданство физических лиц** предназначен признак **Не подлежит социальному медицинскому страхованию**. В случае, если физическое лицо относится к категории прочих лиц, необходимо установить данный признак. Если по физическому лицу зарегистрированы сведения о том, что он является участником ВОВ, пенсионером или инвалидом, то данный признак устанавливать не требуется, лицо по умолчанию не будет считаться участником ОСМС.

#### Учет обложения доходов, с которых исчисляются взносы на ОСМС

Общим для всех видов налогов, взносов и отчислений является принцип способа налогообложения доходов работника. Для каждого вида расчета, по аналогии с другими налогами и взносами, на закладке **Учет** в поле **Учет по ВОСМС** (взносы на обязательное социальное медицинское страхование) указывается тип обложения. В соответствии с установленным типом и будет производиться исчисление взносов ОСМС с суммы вида расчета.

| Прочие до        | ходы, облагаемые у источника (          | Начислен    |
|------------------|-----------------------------------------|-------------|
| Основное         | Соды строк декларации по ИПН и СН Еще   | •           |
| Записать и за    | крыть Записать                          | Еще - ?     |
| Наименование:    | Ірочие доходы, облагаемые у источника   | Код: 000003 |
| Способ расчета:  | Риксированной суммой                    | -           |
| Расчеты Учет     | Прочее                                  |             |
| Бухгалтерский    | і учет                                  |             |
| Отражение в бух  | учете:                                  | - C         |
| Способ отражени  | ия определяется по данным о работнике и |             |
| его плановых нач | числениях                               |             |
|                  |                                         |             |
| Учет налогооб    | пожения                                 |             |
| Учет по ИПН:     | Облагается целиком                      | - L         |
| Учет по ОПВ:     | Облагается целиком                      | * C         |
| Учет по СН :     | Не облагается целиком                   | * L         |
| Учет по СО:      | Не облагается целиком                   | * L         |
| Учет по ОППВ:    | Не облагается целиком                   | - L         |
| Учет по ВОСМС:   | Облагается целиком                      | - C         |
| Учет по ООСМС:   | Не облагается целиком                   | - C         |

#### Сведения о ставках ОСМС

Сведения о ставках взносов на ОСМС хранятся в периодическом регистре сведений Сведения о ставках обязательного социального медицинского страхования (ОСМС). Размер ставки для сотрудников задается для вида дохода - Доходы от работодателя. На 2020 год ставка по взносам на ОСМС равна 1 %. Кроме того, увеличилась ставка по отчислениям на ОСМС и на 2020 год составляет 2%.

| 🗲 🔿 ☆ Сведения о ставках обязательного социального мед > |                                                  |               |                   |  |  |  |
|----------------------------------------------------------|--------------------------------------------------|---------------|-------------------|--|--|--|
| Создать                                                  | Поиск (Ctrl+F)                                   | ×             | 2 т Еще т ?       |  |  |  |
| Период 🕴                                                 | Вид дохода                                       | Ставка взносы | Ставка отчисления |  |  |  |
| @ 01.07.2017                                             | Доходы от работодателя                           |               | 1,0               |  |  |  |
| @ 01.07.2017                                             | Доходы от налогового агента / Доходы ИП (в 2017) | 5,0           |                   |  |  |  |
| @ 01.01.2018                                             | Доходы от работодателя                           |               | 1,5               |  |  |  |
| № 01.01.2018                                             | Доходы от налогового агента / Доходы ИП (в 2017) |               |                   |  |  |  |
| 01.01.2020                                               | Доходы от работодателя                           | 1,0           | 2,0               |  |  |  |

#### Исчисление взносов

Ежемесячный объект, принимаемый для исчисления взносов, не должен превышать 10 МЗП, установленный на соответствующий финансовый год законом о республиканском бюджете.

Расчет взносов на ОСМС выполняется в документе **Расчет удержаний сотрудников** организаций.

В документе существует возможность посмотреть подробности расчета с помощью кнопки **Подробно.** 

| 🗲 → ☆ Расчет удержаний сотрудников организаций: Проведен                           |                                                                                                  |                        |                  |  |  |  |  |
|------------------------------------------------------------------------------------|--------------------------------------------------------------------------------------------------|------------------------|------------------|--|--|--|--|
| Провести и закрыть Записать Провести 👫 📋 📳 Создать на основании 🔹 Автозаполнение 🔹 |                                                                                                  |                        |                  |  |  |  |  |
| Номер: ТКТДЛ000001 от                                                              | r: 31.01.2020 23:59:5 🗎 Me                                                                       | сяц начисления: Январь | 2020 🔹 🚊         |  |  |  |  |
| Структурная единица: ТД Лакомка                                                    | 🗗 Ви,                                                                                            | д расчета:             |                  |  |  |  |  |
| Подразделение: Администрация                                                       | - × -                                                                                            |                        |                  |  |  |  |  |
| Пенсионные взносы (9) Подоходный на                                                | алог (11) Взносы ОСМС (7)                                                                        | Прочие удержания (4)   | Дополнительно    |  |  |  |  |
| Добавить 🚹 🖶 🕕                                                                     |                                                                                                  |                        |                  |  |  |  |  |
| N Сотрудник                                                                        | Взнос ОСМС                                                                                       | Облагаемый доход       | ВОСМС за месяц В |  |  |  |  |
| Месяц налогового периода                                                           | Месяц налогового периода Объект исчисления Объект исчисления за месяц объект исчисления за месяц |                        |                  |  |  |  |  |
| 1 Жумабаева Алия Курман                                                            | 920,00                                                                                           | 92 000,00              | 920,00           |  |  |  |  |
| Январь 2020                                                                        | 92 000,00                                                                                        |                        | 92 000,00        |  |  |  |  |
| 2 Куприянов Василий Серг                                                           | 1 200,00                                                                                         | 120 000,00             | 1 200,00         |  |  |  |  |
| Январь 2020                                                                        | 120 000,00                                                                                       |                        | 120 000,00       |  |  |  |  |

Важно!При расчете от обратного, для учета удержания ВОСМС, необходимо указать у вида начисления Компенсируемые удержания, которые расположены на закладке Расчет от обратного.

| Оклад от обратного (Начисление организаций)    |                                     |  |  |  |  |  |
|------------------------------------------------|-------------------------------------|--|--|--|--|--|
| Основное Коды строк декларации по ИПН и СН Еще |                                     |  |  |  |  |  |
| Записать и закрыть Записать Еще • ?            |                                     |  |  |  |  |  |
| Наименование: Оклад от обратного               | Код: 000008                         |  |  |  |  |  |
| Способ расчета: По месячной тарифной став      | ке от обратного 👻                   |  |  |  |  |  |
| Расчеты Учет Расчет от обратного               |                                     |  |  |  |  |  |
| Включаемые начисления                          | Компенсируемые удержания            |  |  |  |  |  |
| Добавить 🛧 🖊 Еще 🗸                             | Добавить 🛧 💺 Еще 🗸                  |  |  |  |  |  |
| Вид расчета Вид расчета                        |                                     |  |  |  |  |  |
| Индивидуальный подоходный налог                |                                     |  |  |  |  |  |
| Обязательные пенсионные взносы                 |                                     |  |  |  |  |  |
|                                                | Взносы на обязательное социальное м |  |  |  |  |  |
|                                                |                                     |  |  |  |  |  |

## Перечисление взносов на ОСМС

Для перечисления взносов на ОСМС за сотрудников, необходимо сформировать документ Социальное страхование перечисление в фонды с видом операции Перечисление взносов ОСМС, порядок заполнения По сотрудникам.

| 🔶 🔶 🏠 Социальное страхование п                              | еречисление в фонды 🖓                |
|-------------------------------------------------------------|--------------------------------------|
| Записать и закрыть Записать 🗐 📳 Создать на осн              | новании • Автозаполнение •           |
| Номер: ТКТДЛ000004 от: 17.12.2019 23:59:59 🗃 Вид опера      | Перечисление взносов ОСМС            |
| Структурная [ТД Лакомка [2] Поря,<br>единица: запол         | док По сотрудникам По прочим лицам   |
| Подразделение (Администрация • × L) Вид<br>организации: Вид | Налог (взносы): начислено / уплаче 💌 |
| Фонд                                                        | и                                    |
| Настройки заполнения                                        |                                      |
| Месяц исчисления: Январь 2020 🔹 📩 Перечислять: По           | задолженности за месяц 🔹             |
| Социальное страхование (2) Дополнительно                    |                                      |
| Добавить 🛧 💺 Подбор                                         | Еще 🕶                                |
| N Сотрудник                                                 | Сумма                                |
| 1 Жумабаева Алия Курмановна                                 | 920.00                               |
| 2 Куприянов Василий Сергеевич                               | 1 200,00                             |

На основании документа Социальное страхование перечисление в фонды необходимо оформить документ Платежное поручение (исходящее) с видом операции Перечисление взносов и отчислений соц. страхования.

| $\leftarrow$ $\rightarrow$ | Платежное             | поручение (ис        | ходящее)     | : Перечислени.          | 🛱 Обсуждение 👌           |
|----------------------------|-----------------------|----------------------|--------------|-------------------------|--------------------------|
| Провести и закры           | ать Записать          | Провести Дт (        | Co3          | дать на основании 🔹     | ▶ Еще - ?                |
| Номер:                     | от: [                 | 10.02.2019 0:00:00   | Операция:    | Перечисление взносо     | ов и отчислений соц. с 🔻 |
|                            | 🗹 Оплачено            | 10.02.2019 0:00:00   | Номер по бан | іку:                    | от: 🗎                    |
| Счет учета (БУ):           | 1030 🗸                | Ŀ                    |              |                         |                          |
| Структурная единица:       | ТД Лакомка            | 🗗                    | ΓΦCC:        | АТФ банк АО             | <b>-</b>   ₽             |
| Банковский счет:           | KZ18385147SD1598745   | бв АО "Банк 👻 🗗      | Счет получат | еля: КZ94389КZT1596107  | 412 в АО "АТФБа⊦ 💌 🗗     |
| Сумма:                     | 2 120,00              | KZT                  | Статья ДДС:  |                         | - U                      |
| Реквизиты платежа          | Комиссия банка П      | Іечать Дополнительн  | o            |                         |                          |
| Добавить 👇                 | Формирова             | ть Swift файл        |              |                         | Еще 🔻                    |
| N Документ                 |                       |                      |              | Вид взноса / отчисления | Сумма к перечислению     |
| 1 Социально                | е страхование перечис | ление в фонды ТКТДЛ( | 00004 от 17  | ВОСМС                   | 2 120,00                 |

В одном документе можно выбрать ведомости только с одним видом взноса/отчисления. В случае, если в документе будут выбраны ведомости по разным видам операций (**OOCMC**, **BOCMC** и т.д.), то выйдет предупреждающее служебное сообщение.

В документе **Платежное поручение (исходящее)** для перечисления взносов на ОСМС предусмотрена возможность выгрузки SWIFT-файла в формате MT-102 (команда **Сформировать SWIFT-файл**).

| ← → ★ ⊓J                   | атежное поручение (ис                                                                                                    | ходящее): Г                                                                                                    | Іеречисление взн           | юсов и отч                           | ислений соц. стр | рахования. Про          |
|----------------------------|----------------------------------------------------------------------------------------------------|----------------------------------------------------------------------------------------------------|----------------------------|--------------------------------------|------------------|-------------------------|
| Провести и закрыть         | Записать Провести 🥂                                                                                                    | Создать                                                                                                    | • на основании •           | 🔒 Печать 🔹 🚺                         | :ДиректБанк •    |                         |
| Номер: ТКТД                | ПОООО18 от: 10.02.2019 0:00:00 🗎                                                                                                    | Операция:                                                                                                    | Перечисление взносов и отч | ислений соц. с 👻                     |                  |                         |
|                            | 🗹 Оплачено 10.02.2019 16:39:21 📋                                                                                                    | Номер по банку:                                                                                                    | 18 ot:                     | 10.02.2019                           |                  |                         |
| Счет учета (БУ): 1030      |                                                                                                    |                                                                                                    |                            |                                      |                  |                         |
| Структурная единица: ТД Ла | комка С                                                                                                    | FPCC:                                                                                                    | АТФ банк АО                | * 6                                  | 1                |                         |
| Банковский счет: KZ183     | 85147SD15987456 в АО "Банк 👻 🖉                                                                                                    | Счет получателя:                                                                                                    | КZ94389КZT1596107412 в А   | О "АТФБан 🔹 🖸                        | 1                |                         |
| Сумма:                     | 2 120,00 🔲 KZT                                                                                                    | Статья ДДС:                                                                                                    |                            | * (C                                 | 1                |                         |
| Реквизиты платежа Ком      | иссия банка Печать Дополнительно                                                                                                    | >                                                                                                    |                            |                                      |                  |                         |
| Побавить 🔶 🕹               | Сформировать Swift файл                                                                                                    |                                                                                                    |                            |                                      |                  |                         |
| N Документ                 | Выгрузка данных для перечислени                                                                                                    | ия со (1С:Предпр                                                                                                    | иятие) 😓 🔢 М І             | M+ M- 🗆 🗙                            |                  | Вид взноса / отчисления |
|                            | Выгрузка данных для<br>Вагрузки<br>Каталот выгрузки:<br>С.\Userl<br>Параметры файлов Выгрузки<br>Формат раков. МТ-102 с перено-<br>Номер документа:<br>Волечать поле "Т" остал (даке<br>Вилочать поле "F1 остал (даке<br>Вилочать поле "F20") ® Поле"<br>Вилочать поле "F20" (С логе") | перечислен<br>сом ключевых слов<br>кез нулей<br>эртные Файлы при<br>отсутствии отс<br>"РЕПОО" в заголов<br>"РЕПОО" в списке | ния социальных о<br>       | ртчисле<br>Еще • ?<br>/з • •<br>няне |                  |                         |

#### Расчет пени при несвоевременном перечислении

В конфигурации автоматизирован расчет пени за несвоевременное перечисление взносов на ОСМС. Сроки перечисления настраиваются в регистре сведений **Сроки перечисления налогов, сборов, отчислений**.

Расчет или распределение пени по взносам на ОСМС осуществляется документом Расчет пени по взносам и отчислениям с видом операции Расчет пени взносов ОСМС или Распределение пени взносов ОСМС.

| 🗲 🔶 🏠 Расчет пени по вз                       | носам и отчисле          | ниям: Расч       | ет пени взно        | осов ОС 🕞           | Обсуждение |
|-----------------------------------------------|--------------------------|------------------|---------------------|---------------------|------------|
| Провести и закрыть Записать Провест           | и 🤻 目 🛃 Со               | здать на основан | ии 👻 Автозаполн     | ение 👻 Рассчитать   | Еще - ?    |
| Вид операции: Расчет пени взносов ОСМС        | 👻 Вид платеж             | а: Пени: до      | начислено / уплачен | о (самостоятельно)  | •          |
| Номер: ТКТДЛ000001 от: 25.03.2020             | ) 23:59:59 📋 Месяц начи  | сления: Март 202 | 20 -                | ]                   |            |
| Структурная единица: ТД Лакомка               | 🗗 Расчет пени            | 1 c: 26.02.202   | 20 📋 по: 25.0       | 13.2020 🗎           |            |
| Подразделение:                                | • × 🗗 Сумма:             | 18               | 8,90                |                     |            |
| Исчисление пени (2) Отражение в учете Дополни | тельно                   |                  |                     |                     |            |
| Добавить 🛧 🗣 Подбор                           |                          |                  |                     |                     | Еще 🕶      |
| N Сотрудник                                   | Месяц налогового периода | Сумма            | Дата начала         | Структурная единица |            |
|                                               |                          |                  | Дата окончания      | Подразделение       |            |
| 1 Куприянов Василий Сергеевич                 | Январь 2020              | 10,70            | 26.02.2020          | ТД Лакомка          |            |
|                                               |                          |                  | 25.03.2020          | Администрация       |            |
| 2 Жумабаева Алия Курмановна                   | Январь 2020              | 8,20             | 26.02.2020          | ТД Лакомка          |            |
|                                               |                          |                  | 25.03.2020          | Администрация       |            |

#### Отражение в бухгалтерском учете

В типовом плане счетовдля отражения взносов предназначен счет 3212 Обязательства по взносам на социальное медицинское страхование.

Отражение исчисленных сумм по взносам на ОСМС в бухгалтерском учете осуществляется с помощью документа **Отражение зарплаты в регламентированном учете**. Заполняется документ автоматически, после нажатия на кнопку **Автозаполнение**.

|                                                                                | ← -                                              | 🖌 🕁 Отражен                                      | ние зарг                       | ілаты в регі | л. учете: Проведен          |                 |                                      |                                      | 😋 Обсужден | ие  |
|--------------------------------------------------------------------------------|--------------------------------------------------|--------------------------------------------------|--------------------------------|--------------|-----------------------------|-----------------|--------------------------------------|--------------------------------------|------------|-----|
|                                                                                | Провес                                           | и и закрыть Записать                             | Прове                          | сти 🥂 📋      | Создать на основании        | • Автоза        | олнение Очис                         | стить                                | Еще        | -   |
| Номер: ТКТДЛ000001 от: 31.01.2020 23:59:59 📋 Месяц начисления: Январь 2020 💌 📩 |                                                  |                                                  |                                |              |                             |                 |                                      |                                      |            |     |
| Структурная единица: [ТД Лакомка [2]                                           |                                                  |                                                  |                                |              |                             |                 |                                      |                                      |            |     |
| П                                                                              | Подразделение: Администрация 💌 🗙 🗗               |                                                  |                                |              |                             |                 |                                      |                                      |            |     |
|                                                                                | Отражен                                          | е в учете (79) Дополнитель                       | ьно                            |              |                             |                 |                                      |                                      |            |     |
|                                                                                | Добави                                           | ть 🚹 🕹 Сформи                                    | ировать пров                   | одки НУ      |                             |                 |                                      |                                      |            | Еще |
|                                                                                | N                                                | Физ. лицо                                        | Структур                       | Счет Дт (БУ) | Субконто Дт (БУ) 1          | Структур        | Счет Кт (БУ)                         | Субконто Кт (БУ) 1                   | Сумма      |     |
|                                                                                |                                                  | Вид расчета                                      | подразде<br>(ДТ)               |              | Субконто Дт (БУ) 2          | подразд<br>(Кт) |                                      | Субконто Кт (БУ) 2                   |            |     |
|                                                                                |                                                  |                                                  |                                |              | Субконто Дт (БУ) 3          |                 |                                      | Субконто Кт (БУ) 3                   |            |     |
|                                                                                | 17 Куприянов Василий Серге                       |                                                  |                                | 3350         | Куприянов Василий Сергеевич |                 | 3212                                 | Налог (взносы): начислено / уплачено | 1 200      | .00 |
|                                                                                | Взносы на обязательное<br>социальное медицинское |                                                  |                                |              |                             |                 | Куприянов Василий Сергеевич          |                                      |            |     |
|                                                                                | 18 Жумабаева Алия Курман                         |                                                  | 3350 Жумабаева Алия Курмановна |              |                             | 3212            | Налог (взносы): начислено / уплачено | 920                                  | .00        |     |
|                                                                                |                                                  | Взносы на обязательное<br>социальное медицинское |                                |              |                             |                 |                                      | Жумабаева Алия Курмановна            |            |     |

#### Исчисление взносов за индивидуальных предпринимателей

Объектом исчисления взносов индивидуальных предпринимателей в 2020 году является 1,4 МЗП.

Начиная с 2020 года ставка для индивидуальных предпринимателей равна 5 % и хранится в регистре сведений **Учетная политика (налоговый учет)** на закладке **Учет индивидуального предпринимателя**.

| 🗲 → 🏡 Учетная политика (налоговый учет)                                                     | Обсуждение |
|---------------------------------------------------------------------------------------------|------------|
| Записать и закрыть Записать                                                                 | Еще -      |
| Основная НДС Зарплата Налоги, взносы, отчисления Учет индивидуального предпринимателя       |            |
| Выполнять ежемесячный расчет взносов и отчислений за ИП                                     |            |
| ОПВ                                                                                         |            |
| Порядок расчета дохода для ОПВ: Кратно М: • Размер: 1.00 - Способ отражения в регл.учете:   | OUB - G    |
| CO                                                                                          |            |
| Порядок расчета дохода для СО: Кратно М: - Размер: 1,00 - Способ отражения в регл.учете:    | CO - L     |
| BOCMC                                                                                       |            |
| Порядок расчета дохода для ВОСМС: Кратно М: - Размер: 1,40 - Способ отражения в регл.учете: | BOCMC 💌 🗗  |
| Ставка ВОСМС для ИП: 5.00                                                                   |            |
| Действует с 1 января 2020 года.                                                             |            |

**Важно!** Новая запись в регистре сведений по учетной политике (налоговый учет), начиная с **01.01.2020г**. и указанием новых настроек учета, с сохранением ранее указанных настроек политики, будет создана автоматически при обновлении конфигурации.

Регистрация объекта исчисления ВОСМС оформляется документом Регистрация прочих доходов в целях налогообложения с видом операции Доходы индивидуального предпринимателя.

Документ заполняется автоматически по настройкам, указанных в Учетной политике (налоговый учет) (команда Заполнить).

| 4        |                                                                                       | 🚽 📩 Регист              | рация про    | чих доходов в це         | елях налогообло       | жения: Доходь      | ы индивидуальн     | ого предпр   | И 🗘 Обсуждение             |
|----------|---------------------------------------------------------------------------------------|-------------------------|--------------|--------------------------|-----------------------|--------------------|--------------------|--------------|----------------------------|
| П        | ровест                                                                                | и и закрыть Записа      | провес       |                          | оздать на основании 👻 |                    |                    |              | Еще - ?                    |
| Вид      | Імд операции: Доходы индивидуального предпринимат + Месяц начисления: Январь 2020 + 🗧 |                         |              |                          |                       |                    |                    |              |                            |
| Ном      | ep:                                                                                   | ТКИП0000001             | от: 31.01.20 | 20 23:59:59 🛗 Подраздел  | пение:                |                    | - × ₽              |              |                            |
| Стр      | ктурна                                                                                | я единица: ИП Шумский Д | 1.B.         | ப                        |                       |                    |                    |              |                            |
| CF       | еления                                                                                | о доходах (3) Дополнит  | ельно        |                          |                       |                    |                    |              |                            |
|          | одопили                                                                               | С долодах (с)           | CADITO       |                          |                       |                    |                    |              |                            |
|          | Добави                                                                                | ть 🚹 🛃 Запо             | лнить        |                          |                       |                    |                    |              | Еще 🔻                      |
| N        |                                                                                       | Индивидуальный          | Дата дохода  | Месяц налогового периода | Учитывать ОПВ         | Учитывать СО       | Учитывать ВОСМС    | Сумма дохода | Отражение                  |
|          |                                                                                       | предприниматель         |              |                          | Облагается ОПВ        | Облагается СО      | Облагается ВОСМС   |              | взносов/отчислений в учете |
|          | 1                                                                                     | Шумский Дмитрий         | 01.01.2020   | Январь 2020              | $\checkmark$          |                    |                    | 50 000,00    | ОПВ                        |
|          |                                                                                       | Владимирович            |              |                          | Облагается целиком    |                    |                    |              |                            |
|          | 2                                                                                     | Шумский Дмитрий         | 01.01.2020   | Январь 2020              |                       | $\checkmark$       |                    | 42 500,00    | CO                         |
|          |                                                                                       | владимирович            |              |                          |                       | Облагается целиком |                    |              |                            |
| 3 Шумски |                                                                                       | Шумский Дмитрий         | 01.01.2020   | Январь 2020              |                       |                    | ✓ 59 500,00 B      |              | BOCMC                      |
|          |                                                                                       | владимирович            |              |                          |                       |                    | Облагается целиком |              |                            |

Расчет взносов на ОСМС выполняется в документе Расчет удержаний сотрудников организаций.

| 🗲 🔶 🏠 Расче                     | 🗲 🔶 🏠 Расчет удержаний сотрудников организаций: Прове 🛛 🛱 Обсуждение                         |                        |               |                 |              |  |  |  |  |  |
|---------------------------------|----------------------------------------------------------------------------------------------|------------------------|---------------|-----------------|--------------|--|--|--|--|--|
| Провести и закрыть Запи         | Провести и закрыть Записать Провести 🕂 📋 📄 🔁 Создать на основании 🔹 Автозаполнение 🔹 Еще 🔹 🕐 |                        |               |                 |              |  |  |  |  |  |
| Номер: ТКИПОООООО               | омер: ТКИП0000001 от: 31.01.2020 23:59:51 🛗 Месяц начисления: Январь 2020 💌 🚑                |                        |               |                 |              |  |  |  |  |  |
| Структурная единица: ИП Шумский | Структурная единица: ИП Шумский Д.В 🗗 Вид расчета: 🛛 💌 🗴 🖞                                   |                        |               |                 |              |  |  |  |  |  |
| Подразделение: ТЦ "Дастарх      | ан" × С                                                                                      |                        |               |                 |              |  |  |  |  |  |
| Пенсионные взносы (1) Подохо    | дный налог Взносы ОСМС (1)                                                                   | Прочие удержания (1)   | Дополнительно |                 |              |  |  |  |  |  |
| Добавить 🚹 🛃 🎼                  |                                                                                              |                        |               |                 | Еще 👻        |  |  |  |  |  |
| N Сотрудник                     | Взнос ОСМС                                                                                   | Облагаемый доход       | ВОСМС за м    | есяц            | ВОСМС ранее  |  |  |  |  |  |
| Месяц налогового п              | ериода Объект исчисления                                                                     |                        | Объектисчи    | сления за месяц | Объект исчис |  |  |  |  |  |
| 1 Шумский Дмитрий В             | лади 2 975                                                                                   | <b>00</b> <i>59 50</i> | 0,00          | 2 975,00        |              |  |  |  |  |  |
| Январь 2020                     | 59 500                                                                                       | 00                     | 5.            |                 |              |  |  |  |  |  |
|                                 |                                                                                              |                        |               |                 |              |  |  |  |  |  |

Отражение исчисленных сумм по взносам на ОСМС в бухгалтерском учете осуществляется с помощью документа Отражение зарплаты в регламентированном учете. Заполняется документ автоматически, после нажатия на кнопку Автозаполнение. Сумма взноса отражается по умолчанию на счете затрат 7210 или на счете, указанном в способе отражения документа Регистрация прочих доходов в целях налогообложения с видом операции Доходы индивидуального предпринимателя.

| (                      | ← -                                                                                             | 🔸 ☆ Отражен                          | ие зарг          | латы в рег       | л. учете: Проведен           | *               |                              |                                      | <b>С)</b> Обсуж | дение    |  |  |
|------------------------|-------------------------------------------------------------------------------------------------|--------------------------------------|------------------|------------------|------------------------------|-----------------|------------------------------|--------------------------------------|-----------------|----------|--|--|
|                        | Провести и закрыть Записать Провести 🦓 🗐 📳 Создать на основании - Автозаполнение Очистить Еще - |                                      |                  |                  |                              |                 |                              |                                      |                 |          |  |  |
| ŀ                      | юмер:                                                                                           | ТКИП0000001                          | от: 31.01.20     | 020 23:59:59 🗎 🗎 | Месяц начисления: Январь 202 | 0               | * <u>*</u>                   |                                      |                 |          |  |  |
| c                      | труктурна                                                                                       | пруктурная единица: ИП Шумский Д.В 🗗 |                  |                  |                              |                 |                              |                                      |                 |          |  |  |
| Г                      | одразделение: ТЦ "Дастархан" 🔹 🗙 🗗                                                              |                                      |                  |                  |                              |                 |                              |                                      |                 |          |  |  |
| 1                      | Отражен                                                                                         | ие в учете (41) Дополнитель          | ьно              |                  |                              |                 |                              |                                      |                 |          |  |  |
|                        | Добави                                                                                          | ить 🛧 🔸 Сформи                       | ировать пров     | одки НУ          |                              |                 |                              |                                      |                 | Еще      |  |  |
|                        | Ν                                                                                               | Физ. лицо                            | Структур         | Счет Дт (БУ)     | Субконто Дт (БУ) 1           | Структур        | Счет Кт (БУ)                 | Субконто Кт (БУ) 1                   | Сумма           |          |  |  |
|                        | Вид расчета (ДТ)                                                                                |                                      | подразде<br>(ДТ) |                  | Субконто Дт (БУ) 2           | подразд<br>(Кт) |                              | Субконто Кт (БУ) 2                   |                 |          |  |  |
|                        |                                                                                                 |                                      |                  |                  | Субконто Дт (БУ) 3           |                 |                              | Субконто Кт (БУ) 3                   |                 |          |  |  |
|                        | 8 Шумский Дмитрий Влади                                                                         |                                      |                  | 7210             | Взносы ОСМС                  |                 | 3212                         | Налог (взносы): начислено / уплачено | 2               | 2 975,00 |  |  |
| Взносы на обязательное |                                                                                                 |                                      |                  |                  |                              |                 | Шумский Дмитрий Владимирович |                                      |                 |          |  |  |
|                        |                                                                                                 | социальное медицинское               |                  |                  |                              |                 |                              |                                      |                 |          |  |  |

# Исчисление взносов на ОСМС за физических лиц, получающих доходы по договорам гражданско-правового характера

Размер ставки для физических лиц, получающих доходы по договорам ГПХ, задается в регистре Сведения о ставках обязательного медицинского страхования для вида дохода - Доходы от налогового агента/Доход ИП (в 2017). На начало 2020 года ставка по взносам на ОСМС равна 1 %.

| ← → ☆        | ого социального ме <sup>&gt;</sup>               |                                 |
|--------------|--------------------------------------------------|---------------------------------|
| Создать      | Поиск (Ctrl+F)                                   | х Q т Ещет ?                    |
| Период ↓     | Вид дохода                                       | Ставка взносы Ставка отчисления |
| @ 01.07.2017 | Доходы от работодателя                           | 1,0                             |
| @ 01.07.2017 | Доходы от налогового агента / Доходы ИП (в 2017) | 5.0                             |
| @ 01.01.2018 | Доходы от работодателя                           | 1,5                             |
| @ 01.01.2018 | Доходы от налогового агента / Доходы ИП (в 2017) |                                 |
| @ 01.01.2020 | Доходы от работодателя                           | 1.0 2.0                         |
| @ 01.01.2020 | Доходы от налогового агента / Доходы ИП (в 2017) | 1.0                             |

#### Основная схема отражения доходов и налогов по договорам ГПХ

Отражение оказанных работ/услуг по договору ГПХ оформляются документом **Поступление ТМЗ и услуг**. Расчет ОПВ, расчет ИПН и расчет взносов выполняется в документе **Расчет налогов при поступлении активов**, который можно ввести на основании документа поступления.

Признаки **Учитывать ИПН**, **Учитывать ОПВ**, **Учитывать ВОСМС** устанавливаются по умолчанию, но расчет и отражение осуществляется, если у **Вида расчета** установлено значение **Облагается целиком** для указанного вида налога.

| Провести и закрыть       Записать       Провести       Ак       Image: Cosgate на основании ▼       Рассчитать ▼       Eще ▼       ?         Номер:       ТКТДЛ000001 от: (17.01.2020 17:19:53 m)       ✓       Учитывать ONB       Учитывать ONB       Учитывать CH       Учитывать CH       Учитывать CH       Учитывать CH       Учитывать CH       Учитывать CH       Учитывать CH       Учитывать CH       Учитывать CH       Учитывать CH       Учитывать CH       Vult       Image: Ch       Image: Ch       Ima | ← →                  | Расчет нало          | огов при по        | ступ    | пении активо       | в и услуг: Пр          | 🕏               | Обсужден     | ие    | × |
|----------------------------------------------------------------------------------------------------|----------------------|----------------------|--------------------|---------|--------------------|------------------------|-----------------|--------------|-------|---|
| Номер:       ТКТДЛ000001 от: 17.01.2020 17:19:53        ✓ Учитывать ОПВ       Учитывать СН       Учитывать СН         Структурная единица:       ТД Лакомка                                                                                                   <                                                                                                    | Провести и закри     | Записать             | Провести           |         | Создать на         | а основании 👻 Рас      | считать 👻       | Еще          | -     | ? |
| Структурная единица: ТД Лакомка                                                                                                    | Номер:               | ТКТДЛ000001 от: [    | 17.01.2020 17:19:5 | 3 🗎     | ✓ Учитывать<br>ОПВ | ✓ Учитывать 🛛 🕄<br>ИПН | Учитывать<br>CH | Учитыв ВОСМС | ать   |   |
| Контрагент:       ГПХ Фролов Игорь Иванович       •       Цэ       Договор:       Без договора       •       •       Цэ         Документ расчетов:        ×       Вид расчета:       Прочие доходы, облагаемые у источника       •       Цэ         Документ основание:       Поступление TM3 и услуг ТКТД       •        цэ       Месяц начисления:       Январь 2020       •       •       •       Цэ         Подазделение:       •       ×       цэ       Сумма:       бой 000,00       Ба       •       •       •       •       •       •       •       •       •       •       •       •       •       •       •       •       •       •       •       •       •       •       •       •       •       •       •       •       •       •       •       •       •       •       •       •       •       •       •       •       •       •       •       •       •       •       •       •       •       •       •       •       •       •       •       •       •       •       •       •       •       •       •       •       •       •       •       • <td< td=""><td>Структурная единица:</td><td>ТД Лакомка</td><td></td><td>Ŀ</td><td></td><td></td><td></td><td></td><td></td><td></td></td<>                                                                                                    | Структурная единица: | ТД Лакомка           |                    | Ŀ       |                    |                        |                 |              |       |   |
| Документ расчетов:       ×       Вид расчета:       Прочие доходы, облагаемые у источника       ▼       С         Документ-основание:       Поступление ТМЗ и услуг ТКТД       ф       Месяц начисления:       Январь 2020       ▼       •         Подразделение:       ▼       кд       Сумма:       600 000.00       □       •       •         Пенсионные взносы (1)       Подоходный налог (1)       Взносы ОСМС (1)       Счета учета расчетов       Дополнительно         Добавить       ●       ●       €ще ▼       €ще ▼         N       Месяц налогового периода       Взнос ОСМС       4 250,00       4 250,00                                                                                                    | Контрагент:          | ГПХ Фролов Игорь Ив  | анович 🔻           | Ŀ       | Договор:           | Без договора           |                 |              | •     | Ŀ |
| Документ-основание: Поступление ТМЗ и услуг ТКТД ▼ ⊡ Месяц начисления: Январь 2020 ▼ ÷<br>Подразделение: ▼ × ⊡ Сумма: 600 000.00 В<br>Пенсионные взносы (1) Подоходный налог (1) Взносы ОСМС (1) Счета учета расчетов Дополнительно<br>Добавить ↑ ↓ Еще ▼<br>N Месяц налогового периода Взнос ОСМС<br>1 янв. 2020 4 250,00                                                                                                    | Документ расчетов:   | [                    |                    | ×       | Вид расчета:       | Прочие доходы, обла    | гаемые у и      | сточника     | •     | Ŀ |
| Подразделение: ▼ × ⊡ Сумма: 600 000,00 В<br>Пенсионные взносы (1) Подоходный налог (1) Взносы ОСМС (1) Счета учета расчетов Дополнительно<br>Добавить ↑ ↓ Еще ▼<br>N Месяц налогового периода Взнос ОСМС<br>1 янв. 2020 4 250,00                                                                                                    | Документ-основание:  | Поступление ТМЗ и ус | луг ТКТД 👻         | Ŀ       | Месяц начисления:  | Январь 2020            | <b>*</b>        |              |       |   |
| Пенсионные взносы (1)         Подоходный налог (1)         Взносы ОСМС (1)         Счета учета расчетов         Дополнительно           Добавить                                                                                                    | Подразделение:       |                      | • ×                | Ŀ       | Сумма:             | 600 000.00             |                 |              |       |   |
| Добавить         ▲         Еще →           N         Месяц налогового периода         Взнос ОСМС           1         янв. 2020         4 250,00                                                                                                    | Пенсионные взносы    | (1) Подоходный нало  | ог (1) Взносы ОС   | :MC (1) | Счета учета расчет | гов Дополнительно      |                 |              |       |   |
| N         Месяц налогового периода         Взнос ОСМС           1         янв. 2020         4250,00                                                                                                    | Добавить 👇           | •                    |                    |         |                    |                        |                 |              | Еще   | - |
| 1 янв. 2020 4 250,00                                                                                                    | N Месяц              | налогового периода   | Взнос ОСМС         |         |                    |                        |                 |              |       |   |
|                                                                                                    | 1 янв. 20            | )20                  |                    |         |                    |                        |                 | 4 2          | 250,0 | 0 |

Для расчета **ИПН**, **ОПВ**, **ВОСМС** необходимо воспользоваться кнопкой **Рассчитать**. На закладке **Взносы ОСМС** сумма взноса будет рассчитана с учетом правил исчисления:

#### Взнос физ. лица по ГПХ на ОСМС = Объект исчисления \* Ставка периода

Отражение в специализированных регистрах накопления и регистрах бухгалтерии происходит непосредственно в документе **Расчет налогов при поступлении активов**. Документ **Отражение зарплаты в регл. учете** оформлять не требуется.

| Записать и закрыть Настройка Отчет о движениях документа по регистрам 🗓 🔹 |                         |                     |                      |             |               |               |                   |                             |                        | Еще          |  |
|---------------------------------------------------------------------------|-------------------------|---------------------|----------------------|-------------|---------------|---------------|-------------------|-----------------------------|------------------------|--------------|--|
| жения докуме                                                              | ента: Расчет налогов пр | поступлении активов | и услуг ТКТДЛ000     |             |               |               |                   |                             |                        |              |  |
| Ручная коррек                                                             | тировка (разрешает реда | ктирование движений | документа)           |             |               |               | Ý                 |                             |                        | Y            |  |
| , Бухгалтерски                                                            | ий учет 🥵 Налоговый     | і учет Взаиморасчет | ы ор ВОСМС расче     | етыс ВО     | ОСМС сведения | ИПН расчеты с | бю ИПН сведе      | ния од                      | ОПВ расчеты с фо       | ОПВ сведения |  |
| Добавить                                                                  |                         |                     |                      |             |               |               |                   |                             |                        | Ещ           |  |
|                                                                           | Счет Дт                 | Субконто Дт         | Количество Дт Счет К |             | Субко         | нто Кт 🕴      | Количество Kт     | Сумма                       |                        |              |  |
|                                                                           | Структурное             |                     | Валюта Дт            | Структурное | e             | E             | Валюта Кт         | Содержа                     | ние                    |              |  |
|                                                                           | подразделение Дт        |                     | Валютная сумма Дт    | подразделен | ние Кт        | E             | Валютная сумма Кт | № журна                     | ла                     |              |  |
| 1                                                                         | 1 1710                  | ГПХ Фролов Игор     | 3120                 |             | Индив         | идуальный     |                   |                             | 60 00                  | 60 000,00    |  |
|                                                                           |                         | Без договора        | KZT                  |             | Налог         | (взносы): н   |                   | Индивидуальный подоходный н |                        | алог         |  |
|                                                                           |                         | Поступление ТМЗ     | 60 000,00            |             | Налог         | овый комит    |                   |                             |                        |              |  |
| 2                                                                         | 2 <b>1710</b>           | ГПХ Фролов Игор     |                      | 3220        | Обяза         | тельные пе    |                   |                             |                        | 60 000.00    |  |
|                                                                           |                         | Без договора        | KZT                  |             | Налог         | (взносы): н   |                   | Обязате                     | льные пенсионные взно  | осы          |  |
|                                                                           |                         | Поступление ТМЗ     | 60 000,00            |             | Фроло         | ов Игорь Ив   |                   |                             |                        |              |  |
| 3                                                                         | 3 <b>1710</b>           | ГПХ Фролов Игор     |                      | 3212        | Налог         | (взносы): н   |                   |                             |                        | 4 250,00     |  |
|                                                                           |                         | Без договора        | KZT                  |             | Фроло         | в Игорь Ив    |                   | Взносы н                    | на обязательное социал | пьное медиц  |  |
|                                                                           |                         | Постипление ТМЗ     | 4 250 00             |             |               |               |                   |                             |                        |              |  |

#### Альтернативная схема отражения доходов и налогов по договорам ГПХ

Если при начислении доходов физическому лицу, с которым заключен договор ГПХ, использовался документ **Регистрация прочих доходов в целях налогообложения** с видом операции **Доходы контрагентов**, то в соответствии с указанным видом расчета устанавливается признак **Учитывать ВОСМС**. При необходимости, значение можно скорректировать самостоятельно.

|                                                                                 | 🗲 芛 🔬 Регистрация прочих доходов в целях налогообложения: Доходы контрагентов. Проведен * |                            |                        |                          |                     |                    |                    |                    |              |
|---------------------------------------------------------------------------------|-------------------------------------------------------------------------------------------|----------------------------|------------------------|--------------------------|---------------------|--------------------|--------------------|--------------------|--------------|
|                                                                                 | Провест                                                                                   | <mark>и и закрыть</mark> 3 | аписать                | Провести 🕂               | 🔢 Создать на ос     | новании 🔻          |                    |                    |              |
|                                                                                 | Вид операц                                                                                | ии: Доходы н               | контрагентов           | ▼ Me                     | сяц начисления:     | Январь 2020 🔹      | *<br>*             |                    |              |
| Номер: ТКТДЛ000001 от: 01.01.2020 12:00:00 📾 Подразделение: Администрация 💌 🗙 🗗 |                                                                                           |                            |                        |                          |                     |                    |                    |                    |              |
|                                                                                 | Структурна                                                                                | я единица: ТД Лако         | мка                    | 🗗 Оп                     | ражение в бухучете: |                    | •                  | × L                |              |
|                                                                                 | Сведения                                                                                  | о доходах (3) Доп          | олнительно             |                          |                     |                    |                    |                    |              |
|                                                                                 | Добави                                                                                    | њ 🛧 🕹                      | Подбор                 |                          |                     |                    |                    |                    |              |
|                                                                                 | Ν                                                                                         | Контрагент                 | Дата дохода            | Месяц налогового периода | Вид расчета         | Учитывать ИПН      | Учитывать ОПВ      | Учитывать ВОСМС    | Сумма дохода |
|                                                                                 |                                                                                           | Договор                    |                        |                          |                     | Облагается ИПН     | Облагается ОПВ     | Облагается ВОСМС   |              |
|                                                                                 | 1 ГПХ Ким Анна                                                                            |                            | 01.01.2020 Январь 2020 |                          | Прочие доходы,      |                    |                    |                    | 500 000,00   |
|                                                                                 | Без договора                                                                              |                            |                        |                          | облагаемые у        | Облагается целиком | Облагается целиком | Облагается целиком |              |

Расчет взносов за физ.лиц по договорам ГПХ выполняется в документе Расчет удержаний сотрудников организаций. Документ можно заполнить и рассчитать

автоматически. На закладке Взносы ОСМС сумма взноса будет рассчитана с учетом правил исчисления:

Взнос физ. лица по ГПХ на ОСМС = Объект исчисления \* Ставка периода

| 🗲 🔶 🏠 Расчет уд                    | 🗲 🔶 ☆ Расчет удержаний сотрудников организаций: Проведен *                    |                      |                            |                                     |  |  |  |  |  |  |  |
|------------------------------------|-------------------------------------------------------------------------------|----------------------|----------------------------|-------------------------------------|--|--|--|--|--|--|--|
| Провести и закрыть Записать        | Провести 🦉 📋                                                                  | Создать на основ     | зании • Автозаполнение •   | Рассчитать 🕶 Очистить               |  |  |  |  |  |  |  |
| Номер: ТКТДЛ000001 о               | Номер: ТКТДЛ000001 от: 31.01.2020 23:59:5 💼 Месяц начисления: Январь 2020 💌 ≑ |                      |                            |                                     |  |  |  |  |  |  |  |
| Структурная единица: ТД Лакомка    | 🗗 Ви                                                                          | д расчета:           |                            | □ × ×                               |  |  |  |  |  |  |  |
| Подразделение: Администрация       | - × ·                                                                         |                      |                            |                                     |  |  |  |  |  |  |  |
| Пенсионные взносы (9) Подоходный н | алог (11) Взносы ОСМС (7)                                                     | Прочие удержания (4) | Дополнительно              |                                     |  |  |  |  |  |  |  |
| Добавить 🚹 🛃 🎼                     |                                                                               |                      |                            |                                     |  |  |  |  |  |  |  |
| N Сотрудник                        | Взнос ОСМС                                                                    | Облагаемый доход     | ВОСМС за месяц             | ВОСМС ранее исчисленные             |  |  |  |  |  |  |  |
| Месяц налогового периода           | Объект исчисления                                                             |                      | Объект исчисления за месяц | Объект исчисления ранее исчисленный |  |  |  |  |  |  |  |
| 1 ГПХ Ким Анна 4 250,00            |                                                                               | 500 000,00           | 4 250,00                   |                                     |  |  |  |  |  |  |  |
| Январь 2020                        | 425 000,00                                                                    |                      | 425 000,00                 |                                     |  |  |  |  |  |  |  |

Отражение исчисленных сумм по взносам ОСМС за физ. лиц по договорам ГПХ в регламентированном учете осуществляется с помощью документа Отражение зарплаты в регламентированном учете. Документ заполняется автоматически, после нажатия на кнопку Автозаполнение.

|                                       | ← ⊣                               | 🕁 Отражен                                        | ие зарг          | ілаты в регі | п. учете: Проведен                                |                                        |              |                                      | Обсуждение |  |
|---------------------------------------|-----------------------------------|--------------------------------------------------|------------------|--------------|---------------------------------------------------|----------------------------------------|--------------|--------------------------------------|------------|--|
| H                                     | Провест<br>мер:                   | иизакрыть Записать ТКТДЛ000001                   | Прове            | сти 🥂 📄      | Создать на основании Месяц начисления: Январь 202 | <ul> <li>Автоза</li> <li>20</li> </ul> | Очи          | стить                                | Еще 🕶      |  |
| Ст                                    | Структурная единица: [ДДЛакомка ф |                                                  |                  |              |                                                   |                                        |              |                                      |            |  |
| П                                     | Подразделение:                    |                                                  |                  |              |                                                   |                                        |              |                                      |            |  |
|                                       | Этражени                          | е в учете (90) Дополнитель                       | но               |              |                                                   |                                        |              |                                      |            |  |
|                                       | Добави                            | ть 🛧 🕹 Сформи                                    | ровать пров      | одки НУ      |                                                   |                                        |              |                                      | Еще        |  |
|                                       | N                                 | Физ. лицо                                        | Структур         | Счет Дт (БУ) | Субконто Дт (БУ) 1                                | Структур                               | Счет Кт (БУ) | Субконто Кт (БУ) 1                   | Сумма      |  |
|                                       |                                   | Вид расчета                                      | подразде<br>(ДТ) |              | Субконто Дт (БУ) 2                                | подразд<br>(Кт)                        |              | Субконто Кт (БУ) 2                   |            |  |
| Субконто Дт (БУ) 3 Субконто Кт (БУ) 3 |                                   |                                                  |                  |              |                                                   |                                        |              |                                      |            |  |
|                                       | 22 Ким Анна                       |                                                  |                  | 3387         | ГПХ Ким Анна                                      |                                        | 3212         | Налог (взносы): начислено / уплачено | 4 250      |  |
|                                       |                                   | Взносы на обязательное<br>социальное медицинское |                  |              | Без договора                                      |                                        |              | Ким Анна                             |            |  |

#### Перечисление взносов на ОСМС за ГПХ

Для перечисления взносов на ОСМС, необходимо сформировать документ Социальное страхование перечисление в фонды с видом операции Перечисление взносов ОСМС, порядок заполнения По прочим лицам.

|                               | Социальное страхование и              | перечиси               | пение в фонды: Записа                |
|-------------------------------|---------------------------------------|------------------------|--------------------------------------|
| Записать и закр               | ыть Записать 📋 📳 Создать на ос        | сновании 👻             | Автозаполнение 🕶 Рассчитать          |
| Номер:                        | ТКТДЛ000004 от: 17.12.2019 23:59:59 🗎 | Вид<br>операции:       | Перечисление взносов ОСМС 🔹          |
| Структурная<br>единица:       | ТД Лакомка 🗗                          | Порядок<br>заполнения: | По сотрудникам По прочим лицам       |
| Подразделение<br>организации: |                                       | Вид<br>платежа:        | Налог (взносы): начислено / уплаче - |
|                               |                                       | Фонд:                  | · × ₽                                |
| Настройки заполне             | ения                                  |                        |                                      |
| Месяц исчисления: Я           | Анварь 2020 🔹 📩 Перечислять: П        | lo задолженно          | сти за месяц 🔹                       |
| Социальное страхов            | ание (1) Дополнительно                |                        |                                      |
| Добавить 👇                    | Нодбор                                |                        | Еще 🕶                                |
| N Сотрудни                    | к                                     |                        | Сумма                                |
| 1 ГПХ Ким                     | Анна                                  |                        | 4 250,00                             |
|                               |                                       |                        |                                      |

На основании документа Социальное страхование перечисление в фонды необходимо оформить документ Платежное поручение (исходящее) с видом операции Перечисление взносов и отчислений соц. страхования.

| ← → Платежное поручение (исходящее): Перечислен 応 Обсуждение |                                           |              |                         |                     |         |    |  |
|--------------------------------------------------------------|-------------------------------------------|--------------|-------------------------|---------------------|---------|----|--|
| Провести и закры                                             | ать Записать Провести Дт (                | Cos          | здать на основании 🔻    | Еще                 | e •     | ?  |  |
| Номер:                                                       | от: 10.02.2020 0:00:00 🗎                  | Операция:    | Перечисление взно       | сов и отчислений со | ц. с    | •  |  |
|                                                              | 🗹 Оплачено 10.02.2020 0:00:00   @         | Номер по ба  | анку:                   | от:                 |         | •  |  |
| Счет учета (БУ):                                             | 1030 <b>-</b> 日                           | 🗹 Учитыва:   | ть КПН НУ               |                     | •       | ₽  |  |
| Структурная единица:                                         | ТД Лакомка 🗗                              | ΓΦCC:        | АТФ банк АО             |                     | •       | Ŀ  |  |
| Банковский счет:                                             | КZ18385147SD15987456 в АО "Банк 👻 🕒       | Счет получат | теля: КZ94389КZT159610  | )7412 в AQ "АТФБан  | -       | Ŀ  |  |
| Сумма:                                                       | 4 250.00 🖾 KZT                            | Статья ДДС:  | :                       |                     | •       | e  |  |
| Реквизиты платежа                                            | Комиссия банка Печать Дополнительн        | )            |                         |                     |         |    |  |
| Добавить                                                     | 🕹 Сформировать Swift файл                 |              |                         |                     | Еще     | Ŧ  |  |
| N Документ                                                   |                                           | B            | Вид взноса / отчисления | Сумма к перечисле   | нию     |    |  |
| 1 Социально                                                  | е страхование перечисление в фонды ТКТДЛО | 00004 от 1 В | BOCMC                   | 4                   | 1 250,0 | 00 |  |

В документе Платежное поручение (исходящее) для перечисления ВОСМС предусмотрена возможность выгрузки SWIFT-файла в формате МТ-102 (команда Сформировать SWIFT-файл).

#### Расчет пени по взносам ОСМС за ГПХ при несвоевременном перечислении

Расчет пени по взносам ОСМС за ГПХ также осуществляется документом **Расчет пени по** взносам и отчислениям с видом операции **Расчет пени взносов ОСМС или Распределение пени взносов ОСМС**.

# Синхронизация данных с конфигурацией «Зарплата и управление персоналом для Казахстана», ред. 3.1

Отражение операций при синхронизации данных В связи с расширением схемы отражения по взносам ОСМС в конфигурации Зарплата и управление персоналом для Казахстана, ред.3.1, предусмотрен перенос отражения операций по взносам ОСМС в конфигурацию Бухгалтерия для Казахстана, ред. 3.0.

Использование счетов при формировании движений по бухгалтерскому учету в документе **Отражение зарплаты в бух. учете (интеграция с ЗУП 3)** в табличной части **Удержания** (**регл**) представлены в таблице 1.

Таблица 1. Использование счетов при формировании движений по табличной части Удержания

| Вид операции                                    | Дт   | Кт                  |
|-------------------------------------------------|------|---------------------|
| Взносы ОСМС – Доход от работодателя             | 3350 | 3212 (Счет учета по |
|                                                 |      | налогам)            |
| ВОСМС доходы контрагентов – Доход от налогового | 3387 | 3212 (Счет учета по |
| агента                                          |      | налогам)            |
| ВОСМС расчеты с бывшими сотрудниками – Доход от | 3387 | 3212 (Счет учета по |
| налогового агента                               |      | налогам)            |

# Прочие изменения по расчету налогов и отчислений с заработной платы

В связи с тем, что опубликован Проект Закона Республики Казахстан «О внесении изменений и дополнений в некоторые законодательные акты Республики Казахстан по вопросам налогообложения и совершенствования инвестиционного климата» на сайте Электронного правительства https://legalacts.egov.kz/npa/view?id=2693716, но, еще на момент выпуска версии 3.0.33, официально не принят, в типовую конфигурации внесены изменения, позволяющие, бухгалтеру самостоятельно принять решение о применение норм проекта.

Для этого, в **Учетную политику (налоговый учет)** добавлены новые настройки, с помощью которых пользователь может регулировать расчет налогов и отчислений:

- Расчет СН, ООСМС, ВОСМС без применения 90% корректировки по ИПН
- Применять вычет ВОСМС для физических лиц (сотрудников) и вычеты ОПВ и ВОСМС для ГПХ

| ← → Учетная политика (налоговый учет) *                                                                                                    |
|----------------------------------------------------------------------------------------------------|
| Записать и закрыть Записать Еще - ?                                                                                                    |
| Расчет СН, ООСМС, ВОСМС без применения 90% корректировки по ИПН                                                                                                    |
| Действует с 01.01.2020. Если признак установлен, то при расчете<br>социального налога, отчислений и взносов на обязательное социальное<br>медицинское страхование не применяется 90% корректировка облагаемого<br>дохода работников в соответствии с пп. 49) пункта 1 статьи 341 НК РК.<br>Если признак снят, то корректировка участвует в расчете социального<br>налога и взносов/отчислений по ОСМС.                                                      |
| Применять вычет ВОСМС для физических лиц (сотрудников) и вычеты ОПВ и ВОСМС для ГПХ                                                                                                    |
| Действует с 01.01.2020. Проектом Закона Республики Казахстан «О<br>внесении изменений и дополнений в некоторые законодательные акты<br>Республики Казахстан по вопросам налогообложения и совершенствования<br>инвестиционного климата» предусмотрено предоставление физическим<br>лицам дополнительных вычетов по ИПН:<br>- по доходам работников вычета на сумму ВОСМС;<br>- по доходам гражданского-правового характера вычетов на сумму ВОСМС и<br>ОПВ. |
| Если признак установлен, то при расчете ИПН физическим лицам<br>предоставляются дополнительные вычеты предусмотренных ПРОЕКТОМ<br>Закона.                                                                                                    |
| Если признак снят, то предусмотренные проектом вычеты не<br>предоставляются.<br>Внимание! Применение норм проекта до его принятия и официального<br>опубликования прядется ответственностью будгавлера.                                                                                                    |

**ОГРАНИЧЕНИЕ:** В связи с техническими возможностями конфигурации, в случае, когда сняты оба признака и применяется корректировка дохода 90% по ИПН, в расчетах "от обратного" рассчитать сумму начисления с учетом корректировки по ВОСМС не представляется возможным.

Если не требуется применение корректировки в размере 90% для расчета СН, ООСМС, ВОСМС, то необходимо установить признак в Учетной политике (налоговый учет): Расчет СН, ООСМС, ВОСМС без применения 90% корректировки по ИПН.

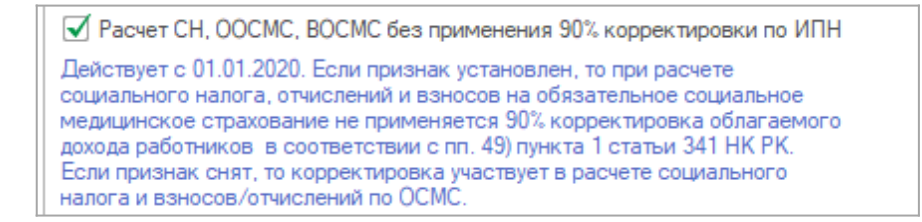

Расчет будет следующий при начислении дохода в сумме 62000 тенге:

| +                                   | 🗲 🔿 ☆ Расчет удержаний сотрудников организаций: Проведен                                               |                            |           |             |         |                |                 |                  |           |          |                   |
|-------------------------------------|----------------------------------------------------------------------------------------------------|----------------------------|-----------|-------------|---------|----------------|-----------------|------------------|-----------|----------|-------------------|
| Пров                                | Провести и закрыть Записать Провести 🥰 🔂 Создать на основании 🔹 Автозаполнение 🔹 Рассчитать 🔹 Очистить |                            |           |             |         |                |                 |                  |           |          |                   |
| Номер:                              | Номер: ТДЛ0000002 от: [29.02.2020 23:59:5] 🗂 Месяц начисления: Февраль 2020 🔻 🕂                        |                            |           |             |         |                |                 |                  |           |          |                   |
| Структу                             | Структурная единица: [ТД.Лакомка [2] Вид расчета:                                                      |                            |           |             |         |                |                 |                  |           |          |                   |
| Подраз                              | зделе                                                                                                  | ение: Администрация        |           |             |         |                |                 |                  |           |          |                   |
| Пенс                                | ионн                                                                                                   | ые взносы (9) Подоходный н | алог (11) | Взносы ОСМ  | AC (8)  | Прочие удержа  | эния (6)        | Дополнительно    |           |          |                   |
| Доб                                 | бави                                                                                                   | ъ 🛧 🗣 📭                    |           |             |         |                |                 |                  |           |          |                   |
| Ν                                   |                                                                                                    | Сотрудник                  | ИПН       |             | Разре   | ешенные вычеты | ИПН             | Облагаемый доход | ИПН за ме | есяц     |                   |
|                                     |                                                                                                    | Месяц налогового периода   |           |             | Прим    | ененные вычеты | ИПН             |                  | Объектис  | числения | за месяц          |
| 10 Жумабаева Алия Курманов 9 200,00 |                                                                                                    |                            |           | <u>0,00</u> | 92 000, | 00             |                 | 9 200,00         |           |          |                   |
|                                     |                                                                                                    | Февраль 2020               |           |             |         |                | <u>0,00</u>     |                  |           |          | <i>92 000,0</i> 0 |
|                                     | 11                                                                                                    | Ибрагимов Абдула Саидович  |           | 133,00      |         | 40             | <u>8 700,00</u> | 62 000,          | 00        |          | 133,00            |
|                                     |                                                                                                    | Февраль 2020               |           |             |         | 40             | <u>8 700,00</u> |                  |           |          | 1 330,00          |

**Облагаемый доход до корректировки** = 62 000 – 6200 (ОПВ) – 42500 (1 МЗП) = 13 300 тг.

**Корректировка** дохода = 13 300 \* 90% = 11 970 тг.

**Облагаемый доход с учетов корректировки** = 62 000 – 11970 (корректировка) - 6200 (ОПВ) – 42 500 (1 МЗП) = 1 330тг.

ИПН = 1330 \* 10% = 133 тг.

| 🗲 → ☆ Расчет удержаний сотрудников организаций: Пр                                     | роведен           |
|----------------------------------------------------------------------------------------|-------------------|
| Провести и закрыть Записать Провести 🕂 🔁 Создать на основании 🔹                        | Еще 👻             |
| Номер: ТДЛ00000002 от: 29.02.2020 23:59:51 🗎 Месяц начисления: Февраль 2020            | ▼ <u>·</u>        |
| Структурная единица: ТД Лакомка 🗗 Вид расчета:                                         | - ×               |
| Подразделение: Администрация 🝷 🗴 🗗                                                     |                   |
| Пенсионные взносы (9) Подоходный налог (11) Взносы ОСМС (8) Прочие удержания (6) Допол | нительно          |
| Добавить 🛧 🗣 🃭                                                                         | Еще               |
| N Сотрудник Взнос ОСМС                                                                 |                   |
| Месяц налогового периода Объект исчисления                                             |                   |
| 6 Павлов Андрей Викторов 1 009,38 100 937,51                                           | 1 009,38          |
| Февраль 2020 100 937,51                                                                | 100 937,51        |
| 7 Громова Жанна Борисов 880,00 <i>88 000,00</i>                                        | <i>880,0</i> C    |
| Февраль 2020 88 000,00                                                                 | <i>88 000,0</i> C |
| 8 Ибрагимов Абдула Саидо 620,00 <i>62 000,00</i>                                       | 620,00            |
| Февраль 2020 62 000,00                                                                 | 62 000,00         |

**ВОСМС**= 62 000 \*1% = 620 (корректировка в размере 11970 тг. не применяется).

| 🗲 🔶 🏠 Расчет на                                                                                       | погов, взносо          | в и отчислений        | й сотрудников орга      | низаций: Проведен           |          |  |  |  |
|----------------------------------------------------------------------------------------------------|------------------------|-----------------------|-------------------------|-----------------------------|----------|--|--|--|
| Провести и закрыть Записать Провести 🕰 🔃 Создать на основании 🔹 Автозаполнение 🔹 Рассчитать 🔹 Еще 🔹 [ |                        |                       |                         |                             |          |  |  |  |
| Номер: ТДЛ0000002 о                                                                                   | т: 29.02.2020 23:59:59 | 🗎 Месяц начислени     | я: Февраль 2020 🔹 📩     | 3                           |          |  |  |  |
| Структурная единица: ТД Лакомка                                                                       | G                      | Подразделение:        | Администрация           | - × ₽                       |          |  |  |  |
| Социальные отчисления (5) Социальны                                                                   | ий налог (7) Отчислен  | ия ОСМС (4) 🛛 Дополни | тельно                  |                             |          |  |  |  |
| Добавить 🚹 🛃 Подбор                                                                                   | <b>I</b> I             |                       |                         | E                           | щe       |  |  |  |
| N Сотрудник                                                                                           | СН                     | ОПВ за месяц          | Минимальное ограничение | СН с расчетной суммы дохода | C        |  |  |  |
| Месяц налогового периода                                                                              |                        | Облагаемый доход      | Коэффициент МРП         | СО за месяц                 | C        |  |  |  |
| 5 Громова Жанна Борисовна                                                                             | 4 752,00               | 8 800,00              | 42 500,00               | 7 524,00                    | \$       |  |  |  |
| Февраль 2020                                                                                          |                        | 88 000,00             |                         | 2 772,00                    | 5        |  |  |  |
| 6 Жумабаева Алия Курманов                                                                             | 8 740,00               |                       | 42 500,00               | 8 740,00                    | s        |  |  |  |
| Февраль 2020                                                                                          |                        | <i>92 000,0</i> 0     |                         |                             |          |  |  |  |
| 7 Ибрагимов Абдула Саидович                                                                           | 3 348,00               | 6 200,00              | 42 500,00               | 5 301,00                    | \$       |  |  |  |
| Февраль 2020                                                                                          |                        | 62 000,00             |                         | 1 953,00                    | <u>s</u> |  |  |  |
| Итого:                                                                                                | 41 765,63              |                       |                         |                             |          |  |  |  |
|                                                                                                    |                        |                       |                         |                             |          |  |  |  |

**CH**= (62 000 – 6200 (ОПВ)) \*9,5% = 5301 – 1953 (СО) = 3348 тг. (корректировка в размере 11970 тг. не применяется).

| 🗲 🔶 🏠 Расчет нал                    | югов, взносов и отчислений сотрудников организаций: I           | ٦ţ |
|-------------------------------------|-----------------------------------------------------------------|----|
| Провести и закрыть Записать         | Провести 🥂 🔁 Создать на основании 🔹 Автозаполнение 🔹 Рассчитать | -  |
| Номер: ТДЛ0000002 от                | :: 29.02.2020 23:59:59 📋 Месяц начисления: Февраль 2020 🔹 📩     |    |
| Структурная единица: ТД Лакомка     | 🗗 Подразделение: Администрация                                  | -  |
| Социальные отчисления (5) Социальны | й налог (7) Отчисления ОСМС (4) Дополнительно                   |    |
| Добавить 🛧 🖊 Подбор                 |                                                                 |    |
| N Сотрудник                         | Отчисление ОСМС                                                 |    |
| Месяц налогового периода            | Объект исчисления                                               |    |
| 2 Павлов Андрей Викторов            | 2 018,75 <i>100 937,51 2 018,7</i> 5                            |    |
| Февраль 2020                        | 100 937,51 <i>100 937,51</i>                                    |    |
| 3 Громова Жанна Борисов             | 1 760,00 <i>88 000,0C 1 760,0C</i>                              |    |
| Февраль 2020                        | 88 000,00 88 000,00                                             |    |
| 4 Ибрагимов Абдула Саидо            | 1 240,00 <i>62 000,0C 1 240,0C</i>                              |    |
| Февраль 2020                        | <u>62 000,00</u> 62 000,00                                      |    |

**ООСМС**= 62 000 \*2% = 1240 тг. (корректировка в размере 11970 тг. не применяется).

Если необходимо применять вычет по **BOCMC** для сотрудников и вычеты ОПВ и BOCMC для ГПХ, необходимо установить соответствующую настройку в **Учетной политике (налоговый учет)**.

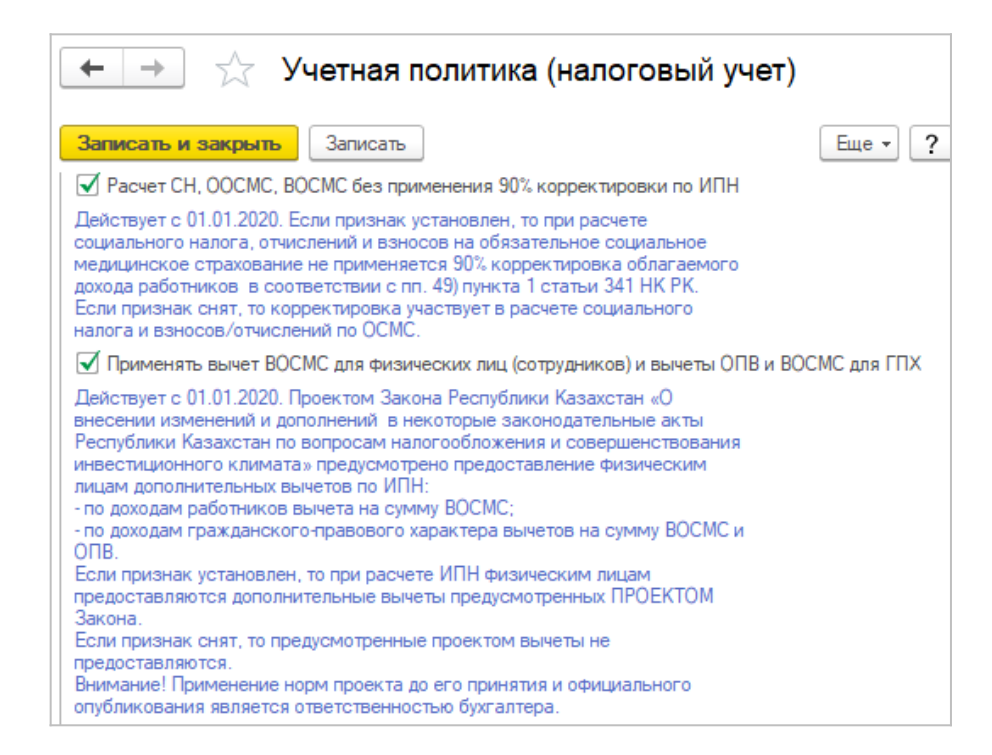

При установке указанной настройки в документах Расчет удержаний сотрудников и организаций и Расчет налогов при поступлении активов и услуг при исчислении ИПН будет представлен вычет по ВОСМС (и вычет по ОПВ для ГПХ).

| $\leftarrow$ $\rightarrow$ | ] ★ Расчет удер            | жаний сотрудников        | организаций: П    | роведен           |
|----------------------------|----------------------------|--------------------------|-------------------|-------------------|
| Провест                    | 🔒 Подробнее о расчете выче | тов (1С:Предприятие) 🔒 🟢 | 31 M M+ M-        | Х Еще -           |
| Номер:                     | Подробнее о рас            | чете вычетов ИПН о       | ризического л     | ÷.                |
| Структурная                | Месяц налогового периода   | Вид вычета               | Разрешенный вычет | <b>▼</b> ×        |
| Подразделе                 |                            |                          | Примененный вычет |                   |
| Пенсионны                  | Март 2020                  | Вычет ОПВ                | 6 200,00          | льно              |
| Побавия                    |                            |                          | 6 200,00          | Euro              |
| дооави                     | Март 2020                  | Вычет ВОСМС              | 620,00            |                   |
| N                          |                            |                          | 620,00            | й доход 🔺         |
|                            | Март 2020                  | Стандартный 1 МЗП        | 42 500,00         |                   |
| 8                          |                            |                          | 42 500,00         | 100 811,4٤        |
|                            |                            |                          |                   |                   |
| 9                          |                            |                          |                   | 88 000,0L         |
|                            | Закрыть                    |                          |                   |                   |
| 10 0                       |                            |                          |                   | <b>92 000,0</b> L |
| N                          | Ларт 2020                  |                          | <u>0,00</u>       |                   |
| 11 1                       | 16рагимов Абдула Саидович  | 126,80                   | <u>49 320,00</u>  | 62 000,00         |
| N                          | Ларт 2020                  |                          | 49 320,00         |                   |

| ← → ★ Pa                   | счет налогов при посту                         | илении активов и         | и услуг: Проведен                       |                 |  |  |  |
|----------------------------|------------------------------------------------|--------------------------|-----------------------------------------|-----------------|--|--|--|
| Провести и закрыть         | Записать Провести Дт                           | 🔁 Создать на основани    | и • Рассчитать •                        | Еще - ?         |  |  |  |
| Номер: ТДЛО                | 0000003 от: 30.12.2019 15:25:00                |                          | Учитывать 🗌 Учитывать 🗹 Уч<br>ИПН СН ВС | итывать<br>СМС  |  |  |  |
| Структурная единица: ТД Ла | комка 🗗                                        | Учитывать КПН НУ         | y                                       | · [P]           |  |  |  |
| Контрагент: Фроло          | в Игорь Иванович 🔹 🗗                           | Договор: Без             | з договора                              | • 0             |  |  |  |
| Документ расчетов:         | ×                                              | Вид расчета: Про         | очие доходы, облагаемые у источника     | - C             |  |  |  |
| Документ-основание: Постуг | ление ТМЗ и услуг ТДЛО 👻 📖 🗗                   | Месяц начисления: Апр    | ель 2020 🔹 📩                            |                 |  |  |  |
| Подразделение:             |                                                | Сумма: 6                 | 61 200,00                               |                 |  |  |  |
| Пенсионные взносы (1)      | Іодоходный налог (1) Взносы ОСМС               | (1) Счета учета расчетов | Дополнительно                           |                 |  |  |  |
| Добавить 🚹 🕹               |                                                |                          | · · ·                                   | Еще -           |  |  |  |
| N Месяц налоговог          | о периода Налог <i>Приме</i>                   | ненные вычеты ИПН        |                                         |                 |  |  |  |
| 1 апр. 2020                | 5 446,80                                       |                          |                                         | <u>6 732,00</u> |  |  |  |
|                            | Подробнее о расчете вычетов                    | . (1С:Предприятие) 🔜 📊   | 31 M M+ M- 🗆 🗙                          |                 |  |  |  |
|                            | Подробнее о расчете вычетов ИПН контрагента: Ф |                          |                                         |                 |  |  |  |
|                            | Месяц налогового периода Ви                    | ід вычета                | Разрешенный вычет                       |                 |  |  |  |
|                            |                                                |                          | Примененный вычет                       |                 |  |  |  |
|                            | Апрель 2020 Вы                                 | ычет ОПВ                 | 6 120,00                                |                 |  |  |  |
|                            |                                                |                          | 6 120,00                                |                 |  |  |  |
|                            | Апрель 2020 Вы                                 | ычет ВОСМС               | 612,00                                  |                 |  |  |  |
|                            | L                                              |                          | 612,00                                  |                 |  |  |  |
| 111                        |                                                |                          |                                         |                 |  |  |  |

Данную настройку можно установить только в паре с настройкой Расчет СН, ООСМС, ВОСМС без применения 90% корректировки по ИПН.

При попытке установить настройку **Применять вычет ВОСМС** для физических лиц (сотрудников) и вычеты ОПВ и ВОСМС для ГПХ одновременно с корректировкой дохода будет выдано предупреждающее сообщение:

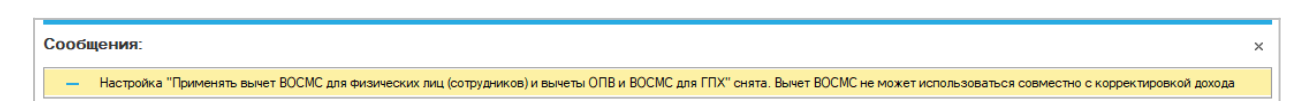

Применять одновременно вычет по ВОСМС и корректировку дохода не представляется возможным, так как для расчета корректировки дохода необходимо знать сумму вычета по ВОСМС, а для расчета ВОСМС с использованием корректировки дохода необходимо знать сумму корректировки.

# Минимальный предел по ОПВ для физических лиц, работающих по договорам ГПХ

С 2020 года при исчислении налоговыми агентами ОПВ за физических лиц по договорам ГПХ, нижний предел не применяется! Если сумма начисленного дохода составляет

сумму менее 1 МЗП, исчисление ОПВ производится из фактической суммы дохода.

| 🗲 🔶 🏠 Расчет налогов при пос                          | туплении активов и услуг: Проведен                     |
|-------------------------------------------------------|--------------------------------------------------------|
| Провести и закрыть Записать Провести Д <sub>Кт</sub>  | Создать на основании • Рассчитать •                    |
| Номер: ТДЛ0000002 от: 30.12.2019 15:08:26             |                                                        |
| Структурная единица: ТД Лакомка 🖞                     | Р Учитывать КПН НУ 🔹 🗗                                 |
| Контрагент: Фролов Игорь Иванович 🝷 🖞                 | Р Договор: Без договора v цр                           |
| Документ расчетов:                                    | Вид расчета: Прочие доходы, облагаемые у источника 💌 🗗 |
| Документ-основание: Поступление ТМЗ и услуг ТДЛО 👻 d  | Р Месяц начисления: Январь 2020 👻 📩                    |
| Подразделение:                                        | Р Сумма: 4 000,00 🗐                                    |
| Пенсионные взносы (1) Подоходный налог (1) Взносы ОСМ | IC (1) Счета учета расчетов Дополнительно              |
| Добавить 🛧 🖊                                          | Еще 🗸                                                  |
| N Контрагент                                          | Месяц налогового периода ОПВ Облагаемый доход          |
| 1 Фролов Игорь Иванович                               | Январь 2020 400,00 4 000,00                            |

## Электронные акты выполненных работ (АВР)

В конфигурации реализована:

- возможность выписки и получения актов выполненных работ в электронном виде.
- интеграция с модулем Акты выполненных работ ИСЭСФ.

Модуль Акты выполненных работ – это модуль информационной системы электронных счетов-фактур, который предназначен для учета выполненных работ и оказанных услуг.

Для работы с модулем Акты выполненных работ добавлен новый документ Электронный акт выполненных работ (далее - ABP). Документ предназначен для обмена данными между учетной системой налогоплательщика и модулем Акты выполненных работ.

Документ формируется в конфигурации налогоплательщика на основании учетных документов. **АВР** может быть отправлен на сервер ИСЭСФ **Акты выполненных работ** средствами API (прямой обмен данными).

Конфигурация также может «принимать» электронные акты выполненных работ, которые сформированы в модуле, для их отражения в информационной базе и формирования на основании **ABP** учетных документов. **Важно!** В Базовой версии не поддерживается использование электронных актов выполненных работ (ABP).

## Настройка подсистемы Электронные АВР

Для прямого обмена данными средствами API в информационной базе должны быть выполнены специализированные настройки для подключения к серверу ИСЭСФ, а так же установлена криптографическая библиотека. Требуемые настройки выполняются в разделе Администрирование – Общие настройки – Электронные счета-фактуры – Настройка электронных счетов-фактур.

Чтобы включить возможность использования подсистемы Электронные акты выполненных работ необходимо установить константу Использовать электронные ABP в разделе Администрирование – Общие настройки – Электронные акты выполненных работ.

| $\leftarrow$ $\rightarrow$                                                                    | Общие настройк                                                     | ки                                                                                           |
|-----------------------------------------------------------------------------------------------|--------------------------------------------------------------------|----------------------------------------------------------------------------------------------|
| Изменение заголовка п                                                                         | программы, дополнительных р                                        | еквизитов и других общих настроек.                                                           |
| Заголовок программы:                                                                          |                                                                    |                                                                                              |
| Часовой пояс:                                                                                 | Asia/Almaty 🔹                                                      | Время текущего сеанса                                                                        |
| Часовой пояс, в которо<br>всех документов и други<br>часовом поясе.                           | м ведется учет в программе.,<br>их данных вводятся и хранятс       | Даты<br>я в этом                                                                             |
| > Контактная инфо                                                                             | рмация                                                             |                                                                                              |
| > Дополнительные                                                                              | реквизиты и сведения                                               |                                                                                              |
| • История изменен                                                                             | ий                                                                 |                                                                                              |
| • Полнотекстовый                                                                              | поиск данных                                                       |                                                                                              |
| > Электронная под                                                                             | пись и шифрование                                                  |                                                                                              |
| • Электронные сче                                                                             | ета-фактуры                                                        |                                                                                              |
| Настройка электронны                                                                          | ых счетов-фактур                                                   | Помощник настройки электронных счетов-фактур                                                 |
| Настройка параметро<br>счетами-фактурами.                                                     | в обмена электронными                                              | Пошаговая настройка параметров обмена электронными<br>счетами-фактурами с помощью помощника. |
| • Виртуальный скл                                                                             | ад                                                                 |                                                                                              |
| <ul> <li>Электронные акти</li> <li>Использовать элек</li> <li>Использование электр</li> </ul> | ы выполненных работ<br>ктронные ABP<br>ронных актов выполненных ра | абот                                                                                         |
| <ul> <li>Публикация инфо</li> </ul>                                                           | ормационной базы                                                   |                                                                                              |

Работа с подсистемой для пользователей с ограниченными правами доступна при назначении им ролей:

- Добавление изменение АВР;
- Чтение АВР.

Важно! В типовые профили пользователей Главный бухгалтер и бухгалтер указанные роли уже включены.

#### Оформление электронных актов выполненных работ

Документ Электронный акт выполненных работ формируется на основании первичных документов:

- Реализация ТМЗ и услуг;
- Акт об оказании производственных услуг.

Создание электронного акта выполненных работ предусмотрено как из списка учетных документов, так и из формы документа, при помощи кнопки **ABP** – **Создать** электронный **ABP**.

| 🗲 🔿 ☆ Реализации ТМЗ и услуг |                           |                   |                   |                                     |              |  |  |
|------------------------------|---------------------------|-------------------|-------------------|-------------------------------------|--------------|--|--|
| Создат                       | • • 👫 🔳 🔁 (               | Создать на основа | нии 👻 🎎 🕶 🔒 АВР 👻 | 🕒 Печать 👻 Поиск (Ctrl+F)           | ×            |  |  |
| Организа                     | ация: 🗹 🛛 ИП Шумский Д.В. |                   | Co                | здать электро <mark>нный</mark> ABP |              |  |  |
| 1                            | Дата 🕴                    | Номер             | Организация       | Структурное подразделение           | Вид операции |  |  |
| *                            | <b>15.03.2019 9:57:45</b> | ТКИП0000010       | ИП Шумский Д.В.   |                                     | Реализация   |  |  |
| *                            | 37.05.2019 11:55:31       | ТКИП0000011       | ИП Шумский Д.В.   |                                     | Реализация   |  |  |
| *                            | 3 16.07.2019 12:14:57     | ТКИП0000012       | ИП Шумский Д.В.   |                                     | Реализация   |  |  |
| *                            | 316.07.2019 12:43:57      | ТКИП0000013       | ИП Шумский Д.В.   |                                     | Реализация   |  |  |
| *                            | 💷 18.07.2019 11:13:46     | ТКИП0000015       | ИП Шумский Д.В.   |                                     | Реализация   |  |  |
| *                            | 38.07.2019 12:49:46       | ТКИП0000014       | ИП Шумский Д.В.   |                                     | Реализация   |  |  |
| *                            | 💷 09.08.2019 12:17:18     | ТКИП0000016       | ИП Шумский Д.В.   |                                     | Реализация   |  |  |
| *                            | 💷 21.08.2019 17:43:23     | ТКИП0000017       | ИП Шумский Д.В.   |                                     | Реализация   |  |  |
| *                            | 💷 19.12.2019 9:58:35      | ТКИП0000018       | ИП Шумский Д.В.   |                                     | Реализация   |  |  |

| 🗲 🔶 ☆ Реализация ТМЗ и у                       | слуг: Реал                                                    | изация. І     | Проведен      | I Q          | Обсуждение ×    |
|------------------------------------------------|---------------------------------------------------------------|---------------|---------------|--------------|-----------------|
| Основное Взаимодействия                        |                                                               |               |               |              |                 |
| Провести и закрыть Записать Провести           | Ar E                                                          | Создать н     | а основании 👻 | 🔏 🔹 🚺 ABP 🚽  | Еще - ?         |
| Номер: ТКИП0000018 от: 19.12.2019 9:           | 58:35 📋 Вид                                                   | операции: Реа | ализация      | Создать э    | лектронный АВР  |
| Структурная единица: ИП Шумский Д.В.           | 🗗 🗹 🗴                                                         | /читывать ИП  | н (НУ         |              | · ₽             |
| Контрагент: ТД Лакомка                         | Контрагент: ТД.Лакомка ▼ [2] Склад: Склад № 1 ▼ [2]           |               |               |              |                 |
| Договор: [111                                  | Договор: 111 + LP КZT, Тип цен: «не указан», Не учитывать НДС |               |               |              |                 |
| Документ расчетов:                             | ×                                                             |               |               |              |                 |
| ТМЗ Услуги (1) Счета учета расчетов Дополнител | ьно                                                           |               |               |              |                 |
| Добавить 🛧 🔸 Заполнить 🗸 Подбор                | Изменить                                                      | <b>b</b>      |               |              | Еще 👻           |
| N Номенклатура                                 | Количество                                                    | Цена          | Сумма         | Счет доходов | Ar              |
| Содержание услуги, доп. сведения               |                                                               |               |               | (БУ)         | Субконто (БУ) 1 |
| 1 Аренда складских помещений                   | 2,000                                                         | 40 000,00     | 80 000,00     | 6010         | Доходы          |
| Аренда складских помещений                     |                                                               |               |               |              | Доход от реализ |

Созданный **ABP** заполняется автоматически и содержит реквизиты, указанные в первичном документе учета. Так же в **ABP** указывается ссылка на учетный документ и присваивается состояние **Документ сформирован**.

| 🗲 🔶 📩 Электр                                                        | онный акт выполненных р                         | абот 🛱 Обсуждение         |
|---------------------------------------------------------------------|-------------------------------------------------|---------------------------|
| Записать и закрыть Записа                                           | ть 📝 С Обновить АВР 🖹 Отпр                      | оавить 🔁 Отражение в учет |
| Организация: ИП Шумский Д.В.                                        | <b>-</b> ₽                                      | ]                         |
| Состояние: Документ сформиро<br>Отражен в учете: Реализация ТМЗ и у | ован<br>услуг ТКИП0000018 от 19.12.2019 9:58:35 |                           |
| А. Общий раздел                                                     | Раздел А. Общий раздел                          |                           |
| В. Исполнители (Поставщики)                                         | Регистрационный номер:                          |                           |
| D. Заказчики (Получатели)                                           | Номер:                                          | ТКИП0000018               |
| F. Договор (контракт)                                               | Лата выписки:                                   | [19.12.2019 · · · · ·     |
| G. Вып. работы (оказанные услуги)                                   |                                                 |                           |
| Н. Доп. сведения                                                    | Дата выполнения работ (оказания услуг):         | 19.12.2019                |
| I. Сведения по ЭЦП                                                  |                                                 |                           |
| К. Статус                                                           |                                                 |                           |
| Прочие сведения                                                     |                                                 |                           |

После формирования электронного **ABP** его необходимо отправить получателю через **ИСЭСФ** с помощью кнопки **Отправить**. Для выполнения отправки документа система запросит ключ ЭЦП пользователя, выполняющего отправку, и профиль пользователя для подключения к ИСЭСФ.

Если данные указаны верно, для документа формируется электронная цифровая подпись и производится его передача в систему ИСЭСФ **Акты выполненных работ**.

При успешной регистрации отправленного документа в системе ИСЭСФ ему присваивается регистрационный номер.

| 🗲 🔶 ☆ Электр                      | онный акт выполненных р                 | абот ТКИП 🛱 Обсуждение           |  |  |
|-----------------------------------|-----------------------------------------|----------------------------------|--|--|
| Записать и закрыть Записа         | ть 🖉 С Обновить АВР 🛃 Отпр              | равить Изменить статус 🔹 📳       |  |  |
| Организация: Шумский Д.В. 🚽 🗗     |                                         |                                  |  |  |
| Состояние: Документ принят се     | рвером                                  |                                  |  |  |
| Отражен в учете: Реализация ТМЗ и | услуг ТКИП0000018 от 19.12.2019 9:58:35 |                                  |  |  |
| А. Общий раздел                   | Раздел А. Общий раздел                  |                                  |  |  |
| В. Исполнители (Поставщики)       | Регистрационный номер:                  | AKT-123456789012-191219-51777015 |  |  |
| D. Заказчики (Получатели)         | Номер:                                  | ТКИП0000018                      |  |  |
| F. Договор (контракт)             |                                         | 19 12 2019                       |  |  |
| G. Вып. работы (оказанные услуги) |                                         | 13.12.2013                       |  |  |
| Н. Доп. сведения                  | Цата выполнения работ (оказания услуг): | 19.12.2019                       |  |  |
| I. Сведения по ЭЦП                |                                         |                                  |  |  |
| К. Статус                         |                                         |                                  |  |  |
| Прочие сведения                   |                                         |                                  |  |  |
| ·                                 |                                         |                                  |  |  |

#### Регистрация полученных АВР

Для получения ABP из системы ИСЭСФ в форме **Получение электронных актов** выполненных работ из ИСЭСФ необходимо выбрать профиль ИСЭСФ, для которого выполняется получение, и нажать на одноименную кнопку. В этот момент в информационной базе появятся полученные ABP, а статусы ранее полученных ABP будут обновлены.

| 🔶 🔶 🏠 Получ               | ение электронн      | ных актов выполненн | ых работ из И      |
|---------------------------|---------------------|---------------------|--------------------|
| Получить электронные акты | выполненных работ и | з ИС ЭСФ            |                    |
| 🛃 🗇 🛛 Добавить 👇          | •                   |                     | Еще 🔻              |
| Структурная единица       | Профиль ИС ЭСФ      | Комментарий         | Начальная дата АВР |
| ИП Шумский Д.В.           | Шумский             |                     | 10.10.2019 0:00:00 |

Важно! При первой синхронизации в форме Получение электронных актов выполненных работ из ИСЭСФ необходимо заполнить поле Начальная дата ABP.

Входящие документы будут получены, начиная с даты, указанной в поле **Начальная дата ABP**. Если данное поле оставить пустым, то будут получены все документы, имеющиеся на сервере ИСЭСФ.

Исходящие документы будут обновлены, начиная с даты, указанной в поле **Начальная дата ABP**. Если данное поле оставить не заполненным, то будут обновлены все исходящие документы, имеющиеся на сервере ИСЭСФ.

Схема получения актов выполненных работ в электронном виде похожа на схему отправки, но в «обратном» направлении.

При загрузке ABP из ИСЭСФ в учетной системе автоматически создаются новые документы Электронный акт выполненных работ, на основании которых затем регистрируются стандартные документы Поступление TM3 и услуг. Если ABP не отражен в учете, то в форме этого документа будет присутствовать надпись (гиперссылка) Документ не отражен в учете.

| 🗲 🔶 🏠 Электр                       | онный акт выполненных р                 | абот 1821 🕞 <sup>Обсуж</sup>     |
|------------------------------------|-----------------------------------------|----------------------------------|
| Записать и закрыть Записа          | ть 🖉 С Обновить АВР Измен               | ить статус 👻 👔 Отражение в       |
| Организация: ИП Шумский Д.В.       | - ₽                                     |                                  |
| Состояние: Документ принят от      | поставщика                              |                                  |
| Отражен в учете: Документ не отраж | ен в учете                              |                                  |
| А. Общий раздел                    | Раздел А. Общий раздел                  |                                  |
| В. Исполнители (Поставщики)        | Регистрационный номер:                  | AKT-123456789021-191212-66237331 |
| D. Заказчики (Получатели)          | Номер:                                  | 1821                             |
| F. Договор (контракт)              |                                         | 12 12 2019                       |
| G. Вып. работы (оказанные услуги)  |                                         | 12.12.2013                       |
| Н. Доп. сведения                   | Дата выполнения работ (оказания услуг): | 12.12.2019                       |
| І. Сведения по ЭЦП                 |                                         |                                  |
| К. Статус                          |                                         |                                  |
| Прочие сведения                    |                                         |                                  |

Нажав на эту надпись, появляется возможность выбрать документ **Поступление ТМЗ и услуг**. Через кнопку **Отражение в учете** можно создать и выбрать документ, в зависимости от выбранной команды.

| ← →                                                         | 🔆 Электр                                           | онный акт выполненных р            | работ 1821 🕞 Обсуждение              |  |
|-------------------------------------------------------------|----------------------------------------------------|------------------------------------|--------------------------------------|--|
| Записать и за                                               | акрыть Записа                                      | ть 🖉 Обновить АВР Изме             | енить статус 🗸 🛐 Отражение в учете 🤻 |  |
| Организация:                                                | ИП Шумский Д.В.                                    | ·                                  | Документ - основание открыть         |  |
| Состояние: Документ принят от поставщика                    |                                                    |                                    | 🖶 Выбрать документ - основание       |  |
| Отражен в учете: Документ не отражен в учете                |                                                    | × Отсоединить документ - основание |                                      |  |
| А. Общий разде                                              | л                                                  | Раздел А. Общий раздел             | Создать документ - основание         |  |
| В. Исполнители                                              | В. Исполнители (Поставщики) Регистрационный номер: |                                    | AKT-123456789021-191212-66237331     |  |
| D. Заказчики (П                                             | D. Заказчики (Получатели)<br>Номер:                |                                    | 1821                                 |  |
| F. Договор (конт                                            | тракт)                                             | Дата выписки:                      | 12.12.2019                           |  |
|                                                             |                                                    |                                    |                                      |  |
| 🔶 六 Поступление ТМЗ и услуг: Покупка. Проведен 🗟 Обсуждение |                                                    |                                    |                                      |  |

| Номер:      |                        | ТКИП0000004               | от: 12.12.2019    | 0:00:00 🗎 E       | Вид операции: По  | купка      |             |         | -       |
|-------------|------------------------|---------------------------|-------------------|-------------------|-------------------|------------|-------------|---------|---------|
| Структурная | я единица:             | ИП Шумский Д              | .В.               | LP                | 🗸 Учитывать ИП    | н НУ       |             |         | *       |
| Контрагент  |                        | ТД Лакомка                |                   | - P               | Склад: Ск         | лад № 1    |             |         | - E     |
| Договор:    |                        | [111                      |                   | - L               | КZТ, Тип цен: <не | указан>, Н | ДС (сверху) |         |         |
| Документ р  | асчетов:               |                           |                   | × @               |                   |            |             |         |         |
| OC TM       | 3 Услуги               | и (1) Счета уче           | та расчетов До    | ополнительно      |                   |            |             |         |         |
| Добави      | ъ 🛉                    | 🕹 Подб                    | ор Изменить       |                   |                   |            |             |         |         |
| N           | Номенкла<br>Содержан   | атура<br>ние услуги, доп. | Количество        | Цена              | Сумма             | % НДС      | Сумма НДС   | Всего   | Счет НД |
| 1           | Услуги хр<br>Услуги хр | анения и зам              | 1,000             | 12,00             | 12,00             | без НДС    |             | 12,00   | 1421    |
|             | ра (получен            | ный) ТКИП0000             | 011 от 12.12.2019 | 0:00:00 (N=111 от | 12.12.2019) Bce   | ro:        | 12.00       | кат ндс |         |

Полученный **ABP** необходимо подписать и отправить поставщику или отклонить в случае ошибки. Для этого нужно нажать на кнопку **Изменить статус**.

| 🗲 🔶 ☆ Электр                             | онный акт выполненн                                          | ных работ 1821 с                     | т 12.12.2019             | Обсуждение  |
|------------------------------------------|--------------------------------------------------------------|--------------------------------------|--------------------------|-------------|
| Записать и закрыть Записа                | ать 🖉 С Обновить АВР                                         | Изменить статус 🚽 🖪                  | Отражение в учете 👻      | Еще         |
| Организация: ИП Шумский Д.В.             |                                                              | Отклонить                            |                          |             |
| Состояние: Документ принят от            | гоставщика                                                   | Подтвердить                          |                          |             |
| Отражен в учете: Поступление ТМЗ и       | услуг от 12.12.2019 0:00:00                                  |                                      |                          |             |
| А. Общий раздел                          | Раздел I. Сведения по ЭЦП и                                  | сполнителя Ра                        | аздел Ј. Сведения по ЭЦГ | ] заказчика |
| В. Исполнители (Поставщики) (поставщика) |                                                              | (n                                   | олучателя)               |             |
| D. Заказчики (Получатели)                | ЭЦПОтправителя:                                              | 3L                                   | <b>Ι</b> Π:              |             |
| F. Договор (контракт)                    | cwX9F2VstoxSgtykPAZBptOvTY32j<br>mmUXqJwQqLiKo/aXh6rkN12wN+r | /KaYvi/GH2EqKHJ+<br>nzs+dzJSAj+sCA== |                          |             |
| G. Вып. работы (оказанные услуги)        |                                                              |                                      |                          |             |
| Н. Доп. сведения                         |                                                              |                                      |                          |             |
| I. Сведения по ЭЦП                       | -<br>-                                                       |                                      |                          |             |
| К. Статус                                |                                                              |                                      |                          |             |
| Прочие сведения                          |                                                              |                                      |                          |             |

После нажатия на действие Подтвердить выходит форма Подтверждение актов выполненных работ.

| Подтверждение актов выполненных работ     |            |        |  |  |
|-------------------------------------------|------------|--------|--|--|
| Подтвердить АВР в ИС ЭСФ                  |            |        |  |  |
| Добавить 🛉 🖶                              |            | Еще 🔻  |  |  |
| Акт выполненных работ                     | Статус     | Ошибка |  |  |
| Электронный акт выполненных работ 1821 от | Доставленн |        |  |  |
|                                           |            |        |  |  |
|                                           |            |        |  |  |
|                                           |            |        |  |  |

После нажатия на кнопку **Подтвердить АВР в ИСЭСФ**, данный акт подписывается ЭЦП и отправляется поставщику уже со статусом подтвержденного документа.

| 🗲 → 🟠 Электро                      | онный акт выполненных работ 182                                                             | 1 от 12.12.2019 🗘 Обсуждение                                                                                                    |  |  |  |  |
|------------------------------------|---------------------------------------------------------------------------------------------|----------------------------------------------------------------------------------------------------|--|--|--|--|
| Записать и закрыть Записат         | ть 🖉 Собновить АВР Изменить статус 🔹                                                        | В Отражение в учете ▼ Еще ▼                                                                                                    |  |  |  |  |
| Организация: ИП Шумский Д.В.       | Организация: ИП Шумский Д.В. 🗸 🗸                                                            |                                                                                                    |  |  |  |  |
| Состояние: Документ подтверж,      | ден получателем                                                                             |                                                                                                    |  |  |  |  |
| Отражен в учете: Поступление ТМЗ и | Отражен в учете: Поступление ТМЗ и услуг ТКИП0000004 от 12.12.2019 0:00:00                  |                                                                                                    |  |  |  |  |
| А. Общий раздел                    | Раздел I. Сведения по ЭЦП исполнителя                                                       | Раздел Ј. Сведения по ЭЦП заказчика                                                                                                    |  |  |  |  |
| В. Исполнители (Поставщики)        | (поставщика)                                                                                | (получателя)                                                                                                    |  |  |  |  |
| D. Заказчики (Получатели)          | ЭЦПОтправителя:                                                                             | <u>эцп:</u>                                                                                                    |  |  |  |  |
| F. Договор (контракт)              | cwX9F2VstoxSgtykPAZBptOvTY32j7KaYvi/GH2EqKHJ+<br>mmUXqJwQqLiKo/aXh6rkN12wN+nzs+dzJSAj+sCA== | A3k UdBbtPq+/clG+8JJMdebDNn1bUss5CgpGRKsE2BQ<br>69m3kype8a/wc2LcfMt5<br>DQ3qAUJKXYkAx+SfF3sk3estVdT/gWXUQJRf7ibZot1<br>MY/K-JRBN7CipG#XTdn |  |  |  |  |
| G. Вып. работы (оказанные услуги)  |                                                                                             |                                                                                                    |  |  |  |  |
| Н. Доп. сведения                   |                                                                                             | bTRVfGBbaWv4P5Ajew9zvjzu6BtokggXKxv1ixYskiKvcFz                                                                                            |  |  |  |  |
| I. Сведения по ЭЦП                 |                                                                                             | T5aSFkhMYnvzusndzfd+QUejHrNiSwmiwWXP0oKZTstoff                                                                                             |  |  |  |  |
| К. Статус                          |                                                                                             | 2zZrznzFVv/JBa+eWz<br>W7mEKSE/BaA9vxv0QQ/b5x1dP749AvR8HEPplkGiz8d                                                                          |  |  |  |  |
| Прочие сведения                    |                                                                                             | bGSY1jae7vUaWWRyCQc37<br>CM86aOJNQrPoJtHgYq34Mg==                                                                                          |  |  |  |  |

Если отклонить **ABP** выходит соответствующая форма, в которой необходимо указать причину и нажать на кнопку **Отклонение актов выполненных работ**.

| Отклонить АВР в ИС ЭСФ                   |            |        |
|------------------------------------------|------------|--------|
| Добавить 🔒 💺                             |            | Еще    |
| Акт выполненных работ                    | Статус     | Ошибка |
| Электронный акт выполненных работ 1821 о | Доставленн |        |
|                                          |            |        |
|                                          |            |        |

У АВР присваивается состояние Документ отклонен получателем.

| 🗲 🔶 🏠 Электронный акт выполненных работ 1822 от 17.10.2019         |                                         |                                  |  |  |  |  |
|--------------------------------------------------------------------|-----------------------------------------|----------------------------------|--|--|--|--|
| Записать и закрыть Записать 🖉 С Обновить АВР 📳 Отражение в учете 🗸 |                                         |                                  |  |  |  |  |
| Организация: ИП Шумский Д.В.                                       |                                         | ]                                |  |  |  |  |
| Состояние: Документ отклонен получателем                           |                                         |                                  |  |  |  |  |
| Отражен в учете: Документ не отражен в учете                       |                                         |                                  |  |  |  |  |
| А. Общий раздел                                                    | Раздел А. Общий раздел                  |                                  |  |  |  |  |
| В. Исполнители (Поставщики)                                        | Регистрационный номер:                  | AKT-123456789021-191017-66406251 |  |  |  |  |
| D. Заказчики (Получатели) Номер: 1822                              |                                         |                                  |  |  |  |  |
| F. Договор (контракт)                                              |                                         | 17 10 2019                       |  |  |  |  |
| G. Вып. работы (оказанные услуги)                                  |                                         | 17.10.2010                       |  |  |  |  |
| Н. Доп. сведения                                                   | Дата выполнения работ (оказания услуг): | 17.10.2019                       |  |  |  |  |

# Ограничения подсистемы «Электронные акты выполненных работ»

- 1. В форме списка документов можно создать только **ABP** для одного документа отгрузки, даже если будет выбрано несколько документов.
- 2. В настоящее время в некоторых случаях при отказе в регистрации ABP на сервере ИСЭСФ в учетную систему не поступает информация о причине отказа в регистрации документа. Эта проблема связана с ограничениями в действующем АРІИСЭСФ. До устранения проблемы рекомендуется выяснять причину отклонения средствами портала ИСЭСФ.
- **3.** При выписке от Структурного подразделения, данные в **ABP** заполняются по Головной организации. При необходимости, данные можно скорректировать пользователем вручную, включив редактирование документа.

## Справочник «Виртуальные склады»

В справочник Виртуальные склады добавлен новый реквизит Статус, который может принимать следующие значения:

- Не создан в системе ИСЭСФ данный статус присваивается элементам справочника, которые созданы в информационной базе, но не созданы в модуле ВСИСЭСФ;
- Действует в ИСЭСФ данный статус означает, что виртуальный склад создан в модуле ВСИСЭСФ и является активным;
- Не действует в ИСЭСФ– данный статус означает, что виртуальный склад создан в модуле ВСИСЭСФ и является не активным (закрыт пользователем).

Изменить статус склада, созданного на ВС, можно при помощи команд:

- Закрыть склад (для склада в статусе «Действует в ИСЭСФ»);
- Восстановить склад (для склада в статусе «Не действует в ИСЭСФ»).

Так же добавлена возможность обновить склад по данным модуля ВСИСЭСФ. Для этого необходимо выполнить команду **Обновить склады**. При выполнении команды обновляются следующие реквизиты виртуального склада:

- Признак оприходования;
- Наименование склада;
- Статус склада.

# Регламентное задание автоматической синхронизации с ИСЭСФ

Автоматическая синхронизация с ИСЭСФ выполняется под определенным профилем. Профиль для выполнения синхронизации указывается в настройках ИСЭСФ для каждой структурной единицы, при этом в профиле системой устанавливается признак Использовать для автоматической синхронизации с ИСЭСФ.

| ♠ ← → v2                     | .0.2.15: Настройки обмена электронными счетами-фактурами                                                                                                    |                                                                                                    |
|------------------------------|----------------------------------------------------------------------------------------------------|----------------------------------------------------------------------------------------------------|
| Способы обмена с ИС ЭСФ      | Автоматическая синхронизация с ИС ЭСФ                                                                                                    |                                                                                                    |
| Криптографическая библиотека |                                                                                                    |                                                                                                    |
| Подключение к ИС ЭСФ         | Использовать автоматическую синоронизацию с ИС ЭСФ                                                                                                    |                                                                                                    |
| Модуль обмена с ИС ЭСФ       | (3) каждый день: каждые 600 сек.                                                                                                    |                                                                                                    |
| Подключение к модулю "ВС"    |                                                                                                    |                                                                                                    |
| Пользователи ИС ЭСФ          | Автоматическая синхронизация выполняется только для тех                                                                                                    |                                                                                                    |
| Синхронизация по расписанию  | 1. Установлен признак Полукать электронные                                                                                                    |                                                                                                    |
| Настройки заполнения ЭСФ     | счета-фактуры из ИС ЭСФ :<br>2. У пользователя ИС ЭСФ задан пароль входа в ИС ЭСФ.                                                                                                    |                                                                                                    |
| Настройки заполнения ЭДВС    | <ol> <li>Установлен признак: "Использовать для автоматической<br/>синкронизации с ИС ЗСФ". Для установки признака<br/>необходимо указать профиль для синкронизации с ИС ЗСФ:</li> </ol> |                                                                                                    |
|                              | Структурная единица                                                                                                    | Профиль ИС ЭСФ                                                                                                    |
|                              | ТД Лакомка                                                                                                    | Павлов А.В. (Администратор) (Т.Д. Лакомка)                                                                                                    |
|                              | ТД Вкусняшка (филлал "ТД Лакомка")                                                                                                    | 🙉 Павлов А.В. (Администратор (1С:Предприятие) 🕅 🗐 M M+ M- 🗆 🗙                                                                                                    |
|                              | ИП Шумский Д.В.                                                                                                    |                                                                                                    |
|                              | Магазин Амгерим                                                                                                    | Павлов А.В. (Администратор) (ТД Лакомка) (Проф                                                                                                    |
|                              | Магазин "Светлячок"                                                                                                    | Главное Активные сессии ИСЭСФ                                                                                                    |
|                              | Автоматическая синхронизация с<br>нодулем Виртуальный склад ИС ЭСФ<br>Обоялать Номенскару ГСВС по расписанию<br>Фартисини на завано                                                     | Загисаль и закрыть         Загисаль         Еше • ?           Кол:         00000001         Наименскание:         Галоса А.В. (Аличенскатропо) (ГД Поликов)           Наименскание:         Галоса А.В. (Аличенскатропо) (ГД Поликов)         •         ©           Пользователь ИС ЗСФ:         Галосанса А.В. (Аличенскатропо)         •         ©           Структурная единица:         ТД Пакомка         • |
|                              |                                                                                                    | <ul> <li>толучата электриченае счета частуран на 10. 30. Ф</li> <li>Использовать для ватоматической синкронизации с ИС 30. Ф</li> </ul>                                                                                                    |

# Бухгалтерский баланс

Для формы **Бухгалтерский баланс** реализована возможность настройки соответствия счетов строкам баланса. Соответствие счетов строкам баланса устанавливается в настройках отчета, на вкладке **Сопоставление счетов и кодов строк**.

| ← → ☆ Бухгалтерский баланс (МСФО) *                                                                                                    |            |                     |       |                   |             |      |
|----------------------------------------------------------------------------------------------------|------------|---------------------|-------|-------------------|-------------|------|
| 🛞 Заполнить Сохранить 🖶 Печать 🔹 Очистить 👻 Расшифровка                                                                                                    |            |                     |       |                   |             |      |
| Налогоплательщик: ТД Лакомка                                                                                                    |            | C                   | )   c | труктурные единиц | ы: ТД Лаком | ика  |
| Единица измерения: в тыс. тенге                                                                                                    |            | • Точность: 0       | ۶ [   | Азык формирования | : Русский   |      |
| Страница 1 Страница 2 Сопоставление счетов и кодов строк<br>Заполнить по умолчанию 🗹 Отражать не выбранные счета в "Прочих краткосрочных активах/обязательствах" |            |                     |       |                   |             |      |
| Раздел                                                                                                    | Код строки | Наименование строки |       | Включен в строку  | Код строки  | Счет |
| ④ І. Краткосрочные активы                                                                                                    |            |                     |       | $\checkmark$      | 010         | 1010 |
| Ш. Долгосрочные активы                                                                                                    |            |                     |       | $\checkmark$      | 010         | 1020 |
| ⊕ III. Краткосрочные обязател                                                                                                    |            |                     |       | 1021              |             |      |
| • IV. Долгосрочные обязатель                                                                                                    |            |                     |       | $\checkmark$      | 010         | 1022 |
| • V. Капитал                                                                                                    |            |                     |       | $\checkmark$      | 010         | 1030 |

На данной странице расположены две таблицы. В левой таблице выбирается строка баланса, а в правой – указываются счета, которые должны в ней отражаться. В таблице счетов состав строк можно изменять – добавлять или удалять счета. Признак **Включен в строку** включает/выключает использование заданного соответствия счета строке баланса.

| Страница 1 Страница 2 Сопост                | гавление счет | ов и кодов строк             |                     |             |      |                                      |
|---------------------------------------------|---------------|------------------------------|---------------------|-------------|------|--------------------------------------|
| Заполнить по умолчанию 🛛 🗹 О                | тражать не в  | ыбранные счета в "Прочих кра | ткосрочных активах/ | обязательст | вах" |                                      |
|                                             |               | Еще 🔻                        | Добавить 📝          | ð           |      | Еще                                  |
| Раздел                                      | Код строки    | Наименование строки          | Включен в строку    | Код строки  | Счет | Наименование счета                   |
| <ul> <li>I. Краткосрочные активы</li> </ul> |               |                              |                     | 010         | 1010 | Денежные средства в кассе            |
| <ol> <li>Краткосрочные активы</li> </ol>    | 010           | Денежные средства и их)      |                     | 010         | 1020 | Денежные средства в пути             |
| <ol> <li>Краткосрочные активы</li> </ol>    | 011           | Краткосрочные финансов       | $\checkmark$        | 010         | 1021 | Денежные средства в пути             |
| <ol> <li>Краткосрочные активы</li> </ol>    | 012           | Краткосрочные финансов       |                     | 010         | 1022 | Конвертация валюты                   |
| <ol> <li>Краткосрочные активы</li> </ol>    | 013           | Краткосрочные финансов       |                     | 010         | 1030 | Денежные средства на текущих банко.  |
| <ol> <li>Краткосрочные активы</li> </ol>    | 014           | Краткосрочные производ       |                     | 010         | 1040 | Денежные средства на корреспондент   |
| <ol> <li>Краткосрочные активы</li> </ol>    | 015           | Прочие краткосрочные ф       |                     | 010         | 1050 | Денежные средства на сберегательн    |
| <ol> <li>Краткосрочные активы</li> </ol>    | 016           | Краткосрочная торговая       | $\checkmark$        | 010         | 1060 | Денежные средства, ограниченные в    |
| <ol> <li>Краткосрочные активы</li> </ol>    | 017           | Краткосрочная дебиторск      | $\checkmark$        | 010         | 1070 | Учет электронных денежных средств    |
| <ol> <li>Краткосрочные активы</li> </ol>    | 018           | Краткосрочные активы п       | $\checkmark$        | 010         | 1080 | Прочие денежные средства             |
| <ol> <li>Краткосрочные активы</li> </ol>    | 019           | Текущий подоходный налог     | $\checkmark$        | 010         | 1090 | Оценочный резерв под убытки от обес. |
| <ol> <li>Краткосрочные активы</li> </ol>    | 020           | Запасы                       |                     | 010         | Я104 | (Не использовать) 1040 - Денежные ср |
| 1.12                                        | 0.04          | -                            |                     |             |      |                                      |

Настройка Отражать не выбранные счета в "Прочих краткосрочных активах/обязательствах" определяет, как при автоматическом заполнении (командой Заполнить) должны отражаться в отчете счета, для которых соответствие не определено.

| · · |                                                                                                    |              |                        |  |                  |            |      |
|-----|----------------------------------------------------------------------------------------------------|--------------|------------------------|--|------------------|------------|------|
|     | Страница 1 Страница 2 Сопоста                                                                        | авление счет | ов и кодов строк       |  |                  |            |      |
| (   | Заполнить по умолчанию 🗹 Отражать не выбранные счета в "Прочих краткосрочных активах/обязательствах" |              |                        |  |                  |            |      |
|     |                                                                                                    |              | Еще 🔻                  |  | Добавить 🦪       | ð          |      |
|     | Раздел                                                                                               | Код строки   | Наименование строки    |  | Включен в строку | Код строки | Счет |
|     | <ul> <li>I. Краткосрочные активы</li> </ul>                                                          |              |                        |  | $\checkmark$     | 010        | 1010 |
|     | <ol> <li>Краткосрочные активы</li> </ol>                                                             | 010          | Денежные средства и их |  | $\checkmark$     | 010        | 1020 |
|     | Краткосрочные активы                                                                                 | 011          | Краткосрочные финансов |  | $\checkmark$     | 010        | 1021 |

Команда Заполнить по умолчанию очищает таблицы сопоставления и заполняет их настройками по умолчанию.

Важно! При автоматическом заполнении отчета определение строки баланса для счета выполняется по следующим правилам:

 Если в таблице сопоставления для счета прямо задано соответствие какой-либо определенной строке и установлен признак Включен в строку, то счет отражается в заданной строке баланса.

**Пример:** В таблице сопоставления для строки баланса **010** - Денежные средства и их эквиваленты по умолчанию указаны счет-группа 1020 и его субсчета **1021** и **1022**, для всех счетов установлен признак Включен в строку. При автозаполнении отчета с такими настройками, счета 1021 и 1022 отражаются в строке **010**.

 Если в таблице сопоставления для счета не установлен признак Включен в строку (или счет совсем отсутствует в таблице), то целевая строка баланса, в которой должен отразиться счет, определяется по счетам-группам, в которые входит этот счет (по иерархии счетов). Поиск строки соответствия выполняется последовательно, от нижестоящих счетов-групп к вышестоящим, пока строка не будет определена.

Пример: Если для счета 1022 снять признак Включен в строку (или удалить его из таблицы счетов), то при заполнении отчета будет выполнена попытка поиска соответствующей строки баланса по счету-группе (т.е., по счету 1020). Если для счета 1020 признак Включен в строку установлен, то строка будет определена. Если же счет 1020 будет тоже "выключен", то поиск строки продолжится по вышестоящему счету-группе, то есть по счету 1000. Для счета 1000 соответствие не установлено, и, в итоге, строка баланса для счета 1022 не будет определена. В этом случае будет приниматься во внимание настройка Отражать не выбранные счета в "Прочих краткосрочных активах/обязательствах". Если настройка включена, то данные счета 1022 отразятся в строке 222). Если же настройка выключена, то данные счета 1022 не опрадут в отчет.

Если флаг Отражать не выбранные счета в "Прочих краткосрочных активах/обязательствах" установлен, то счета, для которых не определена строка баланса, отражаются в строках 022 - Прочие краткосрочные активы ("Активные" счета) или 222 - Прочие краткосрочные обязательства (остальные счета).
 Пример: Для счета 1022 изменена строка соответствия, например, на 011 (счета 1020 и 1021 при этом по-прежнему отражаются в 010 строке). Тогда при установленном флаге Включен в строку данные счета 1022 отразятся в строке 011, а данные счета 1021 - в строке 010. Если флаг Включен в строку для счета 1022 снять, тогда его данные отразятся в строке 010 (код будет определен по счету-группе 1020).

При отключенных настройках Включен в строку и для счета 1022, и для счета 1020, отражение данных по счету 1022 будет зависеть от настройки Отражать не выбранные счета в "Прочих краткосрочных активах/обязательствах". При включенной настройке счет 1022 отразится в строке 022, при отключенной - не попадет в отчет.

• Если флаг Отражать не выбранные счета в "Прочих краткосрочных активах/обязательствах" НЕ установлен, то счета без определенной строки баланса не отражаются в отчете.

**Пример:** Счета 1020, 1021, 1022 отсутствуют в таблице настроек. При включенной настройке **Отражать не выбранные счета в "Прочих краткосрочных** активах/обязательствах" счета 1021 и 1022 отразятся в строке 022, при выключенной - не попадут в отчет.

# Информационный центр

В конфигурацию встроена подсистема технологии сервиса **Информационный центр**. Панель информационного центра выведена на начальную страницу и предоставляет следующие возможности:

- 1. Связаться со специалистами онлайн-поддержки.
- 2. Пользоваться ссылками на полезные ресурсы и статьи.
- 3. Осуществлять поиск информации на сайте 1С:ИТС.

При работе с приложением, развернутом в сервисе, пользователи получают дополнительные возможности:

- Обращаться в службу поддержки сервиса непосредственно из приложения, а также просматривать сообщения по обращениям.
- 2. Просматривать и добавлять идеи и пожелания, голосовать за предложенную идею, комментировать пожелания.

Настройка панели **Информационный центр** выполняется через главное меню с помощью команды **Вид – Настройка начальной страницы**.

| 🤨 🕞 Бухгалтерия для Казахстана, ре                                                                                                    | адакция 3.0 (1С:Предприятие) 📃 🔒                                                                                                    | 👌 🛃 📑 🚺 M M+ M- 🕀                                                                                                    | 📋 🌡 Павлов А.В. (Администратор) 🧃 🚽 🗕 🗆 🗙                                                           |
|----------------------------------------------------------------------------------------------------|----------------------------------------------------------------------------------------------------|----------------------------------------------------------------------------------------------------|----------------------------------------------------------------------------------------------------|
| Файл →<br>Правка →                                                                                                    | → Начальная страница                                                                                                    |                                                                                                    |                                                                                                    |
| Вид →<br>Сервис →<br>4 Окна →                                                                                                    | Настройка панели разделов<br>Настройка панели навигации формы<br>Настройка начальной стланици                                              | Обновить Настройка                                                                                                    | Информация и поддержка<br>Связаться со<br>специалистом<br>онлайн-поддержки                          |
| Справка                                                                                                    | Настройка панелей<br>Настройка панелей<br>Скрыть все панел<br>Изменить масши                                                               | Прода»<br>14 748 405 с.1 <u>снебов</u><br>14 748 405 <u>с.1 снебов</u><br><u>9 невры Ног</u><br>Наклания <u>Ноябрь</u> | Поиск (как работать в программе,<br>закнодательство)<br>См. также<br><u>Методическая информация</u> |
| <ul> <li>Продажа</li> <li>Настройка начальной страницы - Б</li> <li>Настройка начальной страницы - Б</li> <li>Доступные Формы</li> <li>Календарь бухгалтера</li> <li>Экспресс-проверка ве</li> <li>Новости: Новости</li> <li>Монитор основных по</li> <li>Добавил</li> <li>&lt;&lt; Удал</li> </ul> | рее остатияци и то то то техно<br>ухгалтерия для Казахстана, редакция 3.0 (ГС.Предприятие)<br>СТРАНИЦЫ<br>Левая колонка начальной страницы | Х<br>авая колонка начальной страницы<br>:Удалить ••••••••••••••••••••••••••••••••••••                                  | Руховодство по ведению учета<br>Законодательство<br>Новости фирмы IC.<br>Отвечает аудитор           |
|                                                                                                    |                                                                                                    | ОК Отмена Еще • ?                                                                                                    |                                                                                                    |

Для связи со специалистом техподдержки следует нажать ссылку Связаться со специалистом онлайн-поддержки. Отображение ссылки настраивается в разделе Администрирование – Интернет-поддержка и сервисы – Онлайн-поддержка – Настройка онлайн-поддержки.

| 📧 🕤 Бухгалтерия для Казахста | на, редакция 3.0 (1С:Предприятие) 📃 🖶 🚡 😓 🔚 📅 і м. м+ м- і 🗨 🛄 🚨 Павлов А.В. (Администратор) 👔 🚽 🗖 🗙                             |
|------------------------------|----------------------------------------------------------------------------------------------------|
| 🗰 \star 🖪 ۹. ֆ               | ← → Интернет-поддержка и сервисы                                                                                                 |
| 📃 Главное                    | Интернет-сервисы и поддержка. Обновление версии программы. Загрузка классификаторов.                                             |
| Руководителю                 | Настройки Интернет-поддержки                                                                                                    |
| д <sub>ж</sub> Операции      | Классификаторы                                                                                                    |
| Банк и касса                 | • Новости                                                                                                    |
| 拱 Покупка                    | Обновление версии программы                                                                                                    |
| 🎱 Продажа                    | Обсуждения                                                                                                    |
| 📕 Номенклатура и склад       | <ul> <li>✓ Онлайн-поддержка</li> <li>✓ Онлайн-поддержка</li> </ul>                                                               |
| и Производство               | Разрешить запуск приложения для соединения со специалистом Настроика напуска приложения на этом компьютере.<br>онлайн-поддержки. |
| 🛤 ОС и НМА                   | 🙀 Настройка онлайн-поддержки (1С.Предприятие) 🔜 🔝 М М+ М- 🗀 🗙                                                                    |
| 🔳 Зарплата                   | Настройка онлайн-поддержки                                                                                                    |
| 🚨 Кадровый учет              | Отображать кнопку запуска приложения для соединения со                                                                           |
| <b>ы</b> Отчеты              | Специалистом онлаин-поддержки на начальной странице                                                                              |
| <u>∎</u> Предприятие         | C:\Program Files (x86)\1C-Connect\1C-Connect.exe                                                                                 |
| 🔅 Администрирование          | Подставлять логин и пароль при запуске приложения Погин: Пасоль:                                                                 |
|                              | Скачать приложение Зарегистрироваться в сервисе Технические требования                                                           |
|                              | онлайн-поддержки (1С-Коннект)                                                                                                    |
| Начальная страница           | Інтернет-подде                                                                                                    |

Поле поиска в информационном центре позволяет найти нужные сведения в системе информационно-технологического сопровождения пользователей 1С:Предприятия1С:ИТС.

| Информация и поддержка<br>Связаться со<br>специалистом<br>онлайнгодарежки<br>Поиск (как работать в программе,<br>законодательство)<br>[Директ банк<br>он. также<br>Методическая информация<br>Риководство по ведению учета<br>Законодательство                                                                                                    |                                               |                 |                              |
|----------------------------------------------------------------------------------------------------|-----------------------------------------------|-----------------|------------------------------|
| С:ИСС Информационно-технологическое<br>сопровождение пользователей<br>КАЗАХСТАН 1:СПерелиятия                                                                                                    | × 🝳 🤇                                         | <u>ВХОД</u>     | 10°                          |
| Главная > Поиск >                                                                                                    | Q, Pe                                         | зультаты поиска | 06 ИС 1С:ИТС                 |
| РЕЗУЛЬТАТЫ ПОИСКА                                                                                                    |                                               |                 |                              |
| Коммерческим Бюджетным <sup>2</sup> 🔛 Разработчикам <sup>72</sup> § Нормативные <sup>0</sup> 🕖 Истор                                                                                                    | рия поиска                                    |                 | <b>^</b>                     |
| <ul> <li>Все справочнии</li> <li>1С:Предприятие 8. Конфигурация Бухгалтерия для Казахстана. Редакция 3.0<br/>Глава 6. Учет операций с денежными средствами</li> <li>DirectBank (прямой обмен с банком)</li> <li>Настроить DirectBank можно из формы банковского счета (Организация - Банковские счета) по ссылке<br/>Подключить сервис 1С:ДиректБанк, выбрав предварительно опцию прямого обмена с банком для указанного<br/>счета.</li> </ul> | Конфигурация<br>БУ 3<br>УТ 3<br>ERP 2<br>KA 2 |                 |                              |
| <ul> <li>1С. Методическая поддержка 1С:Предприятия 8</li> <li>Пользователян / Конфигурации для Казахстана / Типовые конфигурации / Бухгалтерия для Казахстана / Бухгалтерия для Казахстана, редакция 3.0</li> <li>Октябрь 2019. Сервис «Клинент банка (с поддержкой DirectBank) в конфигурации «Бухгалтерия для Казахстана», ред. 3.0</li> </ul>                                                                                               |                                               |                 |                              |
| Сервис «Клиент банка (с поддержкой DirectBank) в конфигурации «Бухгалтерия для Казахстана», ред                                                                                                    |                                               |                 |                              |
| Дате публикации: 01.10.2019                                                                                                    |                                               |                 |                              |
| 1С:Предприятие 8. Конфигурация «Комплексная автоматизация для Казахстана». Редакция 2.4<br>Глава 7. КАЗНАЧЕЙСТВО                                                                                                    |                                               |                 |                              |
| 1.4. УЧЕТ БЕЗНАЛИЧНЫХ ДЕНЕЖНЫХ СРЕДСТВ                                                                                                    |                                               |                 |                              |
| сервису «1С:ДиректБанк» необходимо, используя специальный помощник, выполнить настройки обмена<br>по ссылке НСИ и администрирование – Настройка интеграции – Обмен электронными документами – Обмен с                                                                                                    |                                               |                 | -                            |
| Ожидание login.1c.ru                                                                                                    |                                               | Другие сайты    | web-lts@ic.kz<br>фирмы «iC»▼ |

Ресурсы и статьи, которые могут быть полезны пользователю при работе с приложением, можно открыть с помощью соответствующих ссылок информационного центра.

| Информация и подд                                       | цержка |
|---------------------------------------------------------|--------|
| Связаться со<br><u>специалистом</u><br>онлайн-поддержки |        |
| Поиск (как работать в программ<br>законодательство)     | ie,    |
| Директ банк                                             | Найти  |
| см. также                                               | 1      |
| Методическая информация                                 |        |
| Руководство по ведению учета                            |        |
| Законодательство                                        |        |
| Новости фирмы 1С                                        |        |
| Отвечает аулитор                                        |        |

На панели информационного центра в приложении, развернутом в сервисе, располагаются дополнительные ссылки. Чтобы обратиться в службу техподдержки, следует нажать на ссылку **Обращения в службу поддержки**и написать новое обращение. Там же можно просматривать список всех обращений пользователя и комментарии по ним.

| Информация и поддержка                             |
|----------------------------------------------------|
| Связаться со<br>специалистом онлайн-<br>поддержки  |
| <u>Обращения в службу поддержи</u>                 |
| <ul> <li><u>Обсуждения на форуме</u></li> </ul>    |
| Поиск (как работать в программе, законодательство) |
|                                                    |
| Методическая информация                            |
| Руководство по ведению учета                       |
| Законодательство                                   |
| Новости фирмы 1С                                   |
| Отвечает аудитор                                   |
| bl.1cfresh.kz                                      |

Если в экземпляре сервиса используется **Центр идей**, то в информационном центре выводится ссылка на идеи по приложению. Чтобы подать идею или просмотреть список зарегистрированных идей, необходимо нажать на ссылку **Центр идей**.

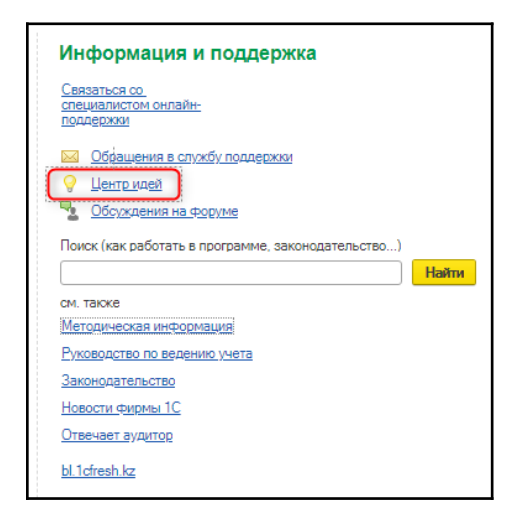

Если в экземпляре сервиса развернут форум, то в информационном центре приложения есть гиперссылка **Обсуждения на форуме**. Нажав на эту гиперссылку, можно перейти на страницу форума сервиса.

| Информация и поддержка                             |
|----------------------------------------------------|
| Связаться со<br>специалистом онлайн-<br>подлержки  |
| Обращения в службу поддержки                       |
| 💡 <u>Центр иде́й</u>                               |
| <u>Обсуждения на форуме</u>                        |
| Поиск (как работать в программе, законодательство) |
| Найти                                              |
| см. также                                          |
| Методическая информация                            |
| Руководство по ведению учета                       |
| Законодательство                                   |
| Новости фирмы 1С                                   |
| Отвечает аудитор                                   |
| bl.1cfresh.kz                                      |

Для быстрого перехода в личный кабинет сервиса предназначена соответствующая ссылка информационного центра.

| Информация и поддержка                             |
|----------------------------------------------------|
| Связаться со<br>специалистом онлайн-<br>поддержжи  |
| Обращения в службу поддержки                       |
| 💡 <u>Центр идей</u>                                |
| 😼 Обсуждения на форуме                             |
| Поиск (как работать в программе, законодательство) |
| Директ банк Найти                                  |
| см. также                                          |
| Методическая информация                            |
| <u>Руководство по ведению учета</u>                |
| Законодательство                                   |
| <u>Новости фирмы 1С</u>                            |
| Отвечвет аудитор                                   |
| <u>bl.1cfresh.kz</u>                               |